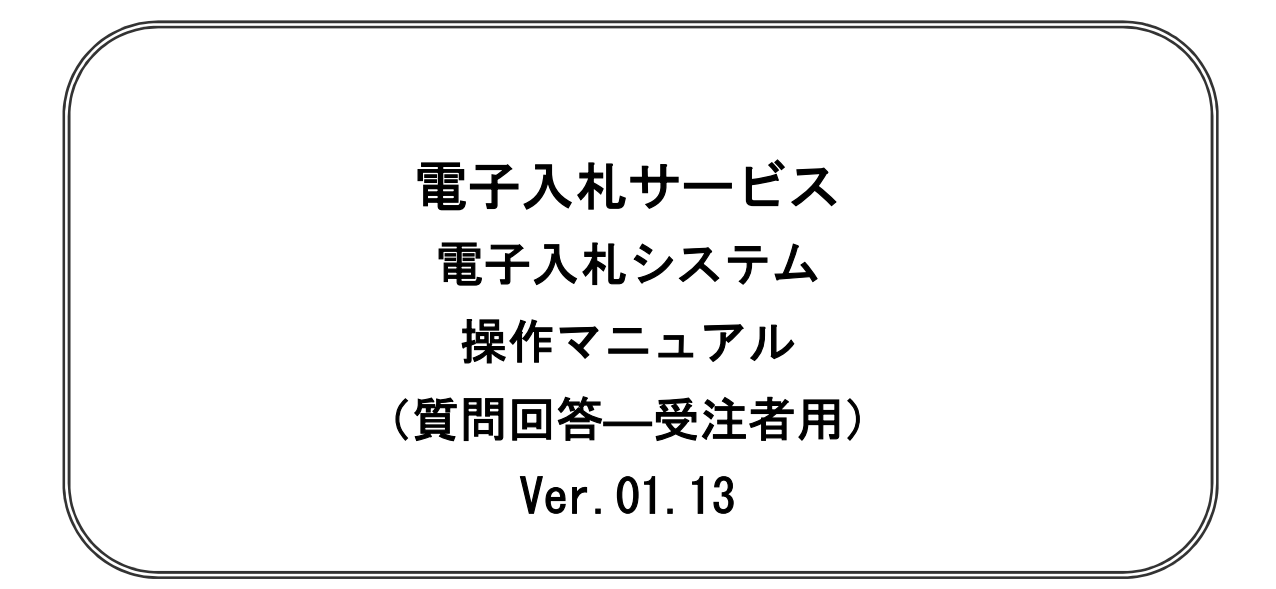

## 令和5年6月

## 【 改訂履歴 】

| ・2005 年 12 月 | Ver.01.00 | 新規作成                            |
|--------------|-----------|---------------------------------|
| ・2008月05月    | Ver.01.01 | 一般競争入札(入札後資格確認型)追加に伴う画面更新       |
| ・2009月10月    | Ver.01.02 | 同等品申請機能追加                       |
| ・2011 月 11 月 | Ver.01.03 | 入札説明書・案件内容についての質問を行う場合          |
|              |           | 「説明要求内容の登録内容確認画面」に補足説明を追加       |
| ・2012 年 04 月 | Ver.01.04 | サービス名称の変更及び機能追加による画像差し換え        |
| ・2012 年 08 月 | Ver.01.05 | 機能追加による操作説明追加・画像差し換え            |
| ・2013 年 02 月 | Ver.01.06 | 機能追加による画像差し換え                   |
| ・2013 年 09 月 | Ver.01.07 | JRE7 対応による画面差し替え                |
| ・2014 年 01 月 | Ver.01.08 | 機能追加による操作説明追加・画像差し換え            |
| ・2015 年 06 月 | Ver.01.09 | 画面変更に伴う変更                       |
| ・2017 年 06 月 | Ver.01.10 | 画面の差し替え                         |
| ・2020 年 04 月 | Ver.01.11 | 新方式(脱 Java 方式)に関する変更(ログイン画面の変更) |
| ・2020 年 10 月 | Ver.01.12 | 従来方式(Java 方式)の記述を削除             |
| ・2023 年 06 月 | Ver.01.13 | IE11 のサポート終了に伴う画面差替等            |
|              |           |                                 |

目次

| 1   | 啠                                             | 間に       | 答                                               | 1   |
|-----|-----------------------------------------------|----------|-------------------------------------------------|-----|
| ••• | <b>, , , , , , , , , , , , , , , , , , , </b> | يتقر رام |                                                 | •   |
| 1   |                                               | 1        | 質問回答機能にログインする場合                                 | 1.1 |
| 1   | . 2                                           | 2        | 入札説明書・案件内容についての質問を行う場合                          | 1.2 |
| 1   | . (                                           | 3        | 「参加資格なし/非指名/非選定/非特定」の理由請求を行う場合                  | 1.3 |
| 1   | . 4                                           | 4        | 非落札者理由請求を行う場合                                   | 1.4 |
| 1   | . (                                           | 5        | 同等品申請を行う場合 ・・・・・・・・・・・・・・・・・・・・・・・・・・・・・・・・・・・・ | 1.5 |
| 1   | . 6                                           | 6        | 入札説明書・案件内容質問の回答を表示する場合                          | 1.6 |
| 1   |                                               | 7        | 「参加資格なし/非指名/非選定/非特定」の理由請求の回答を表示する場合             | 1.7 |
| 1   | . 8                                           | 8        | 非落札者理由請求の回答を表示する場合                              | 1.8 |
| 1   | . 9                                           | 9        | 同等品申請の回答を表示する場合                                 | 1.9 |

※本マニュアルの画面は標準版の画面となります。実際に稼動するシステムとは発注機関ロゴ及びレイ アウト、入札方式名称等が一部異なる場合があります。

## 質問回答

#### 第1章 質問回答

- ・電子入札システムの案件に対して、説明要求を行うことができます。
  - このマニュアルでは以下のようになっています。
    - 1. 1 質問回答機能にログインする場合。
    - 1. 2 入札説明書・案件内容についての質問を行う場合
    - 1.3 「参加資格なし/非指名/非選定/非特定」の理由請求を行う場合
    - 1. 4 非落札者理由請求を行う場合
    - 1.5 同等品申請を行う場合
    - 1. 6 入札説明書・案件内容質問の回答を表示する場合
    - 1.7 「参加資格なし/非指名/非選定/非特定」の理由請求の回答を表示する場合
    - 1.8 非落札者理由請求の回答を表示する場合
    - 1. 9 同等品申請の回答を表示する場合

# 1.1 質問回答機能にログインする場合

### 1. 1 質問回答機能にログインする場合

#### <u>メインメニュー(受注者)の表示</u>

ホームページより、電子入札システムへ遷移できます。

| 🕒 CALS/EC - プロファイル 1 - Mi | icrosoft Edge – 🗆                                                                                                 | ×  |
|---------------------------|----------------------------------------------------------------------------------------------------|----|
| ▲ セキュリティ保護なし              |                                                                                                    | A# |
| <b>00000</b><br>電子入札システム  |                                                                                                    |    |
|                           | 「調達機関・工事、コンサル/物品、役務/少額物品」選択画面(受注者用                                                                                | D  |
|                           | 調達機関: 〇〇〇〇市                                                                                                    |    |
|                           | <u> 回工事、コンサル</u> ① の物品 役務                                                                                         |    |
|                           | <u>◎少額物品、少額役務</u>                                                                                                 |    |
|                           | <注意事項><br>本画面は電子入札システム新方式(脱Java方式)の画面となり、新方式に対応したPCの設定が必要となります。<br>ご利用の認証局や発注機関のホームページをご確認のうえ、新方式に対応した設定を行ってください。 |    |

#### <u>操作説明</u>

「**◎工事、コンサル」、「◎物品、役務」、「◎少額物品 少額役務」①**のいずれかをクリックします。

#### 利用者登録/電子入札選択画面(受注者用)の表示

電子入札システム画面を表示するための画面です。

| 🗅 CALS/EC - ブロファイル 1 - Microsoft Edge |                                                                         | -      | D | ×  |
|---------------------------------------|-------------------------------------------------------------------------|--------|---|----|
| ▲ セキュリティ保護なし                          |                                                                         |        |   | A# |
| 0000<br>電子入札システム                      |                                                                         |        |   |    |
|                                       | 「利用者登録/電子入札」選択画面(受注者用)                                                  |        |   |    |
|                                       | 利用者登録  電子入札システム                                                         |        |   |    |
|                                       | 業務長行甲は、との画面を閉じるという。<br>業務画面よりも先にこの画面を閉じると、<br>アプリケーションが正常に終了しない場合があります。 |        |   |    |
|                                       |                                                                         |        |   |    |
|                                       |                                                                         |        |   |    |
|                                       |                                                                         | 1919). |   |    |

#### <u>操作説明</u>

「電子入札システム」リンク①をクリックします。

#### <u>電子入札メニューの表示</u>

電子入札(受注者)のトップメニュー画面です。

| □ CALS/EC - プロファイル 1 - Microsoft Edge |                                               | _ | ×    |
|---------------------------------------|-----------------------------------------------|---|------|
| ▲ セキュリティ保護なし                          |                                               |   | Aø   |
| 6000 GO                               | 2023年01月04日 15時48分 ①ALS/EC 電子入札システム           |   | Ø    |
| 電子入札システム入札情報サービス                      | 電子入札システム 検証機能 説明要求                            |   |      |
|                                       | 必要なファイルを読み込んでいますので<br>時刻表示がされるまで、操作をしないでください。 |   |      |
|                                       | CALS/EC 電子入札システム                              |   |      |
|                                       | 受注者クライアント                                     |   |      |
|                                       |                                               |   | 10.7 |
|                                       |                                               |   |      |
|                                       |                                               |   |      |
|                                       |                                               |   |      |
|                                       |                                               |   |      |
|                                       |                                               |   |      |
|                                       |                                               |   |      |
|                                       |                                               |   |      |

#### <u>操作説明</u>

説明要求①をクリックすることにより、メインメニュー画面を表示します。

#### <u>PIN 番号入力</u>

| Pin番号入力ダイアログ    | <u>(114</u> 0) |   | × |
|-----------------|----------------|---|---|
| PIN番号を入力してください。 |                |   |   |
| PIN番号:          |                | 1 |   |
| 担当者:            |                |   |   |
| ок 2 🖛          | ritu           |   |   |

#### <u>操作説明</u>

ICカードをカードリーダーに差し込みます。 PIN 番号①を入力後、OK ボタン②をクリックします。※1

入力した PIN 番号が正しければ、質問回答にログインされます。

※1 ログイン時や画面遷移をする際に下記メッセージが表示されます。 本メッセージが表示されている間は操作しないでください。

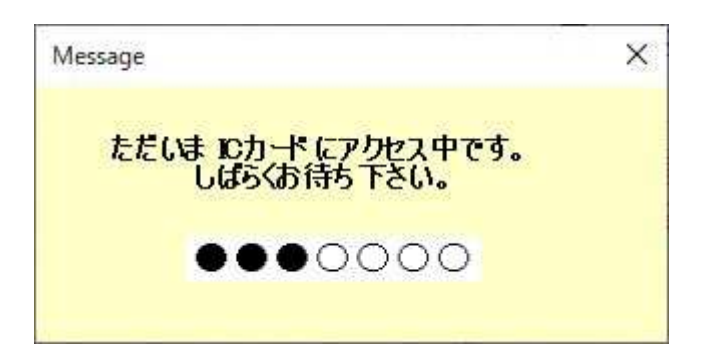

#### <u>調達案件検索画面の表示</u>

質問回答機能の調達案件検索画面です。

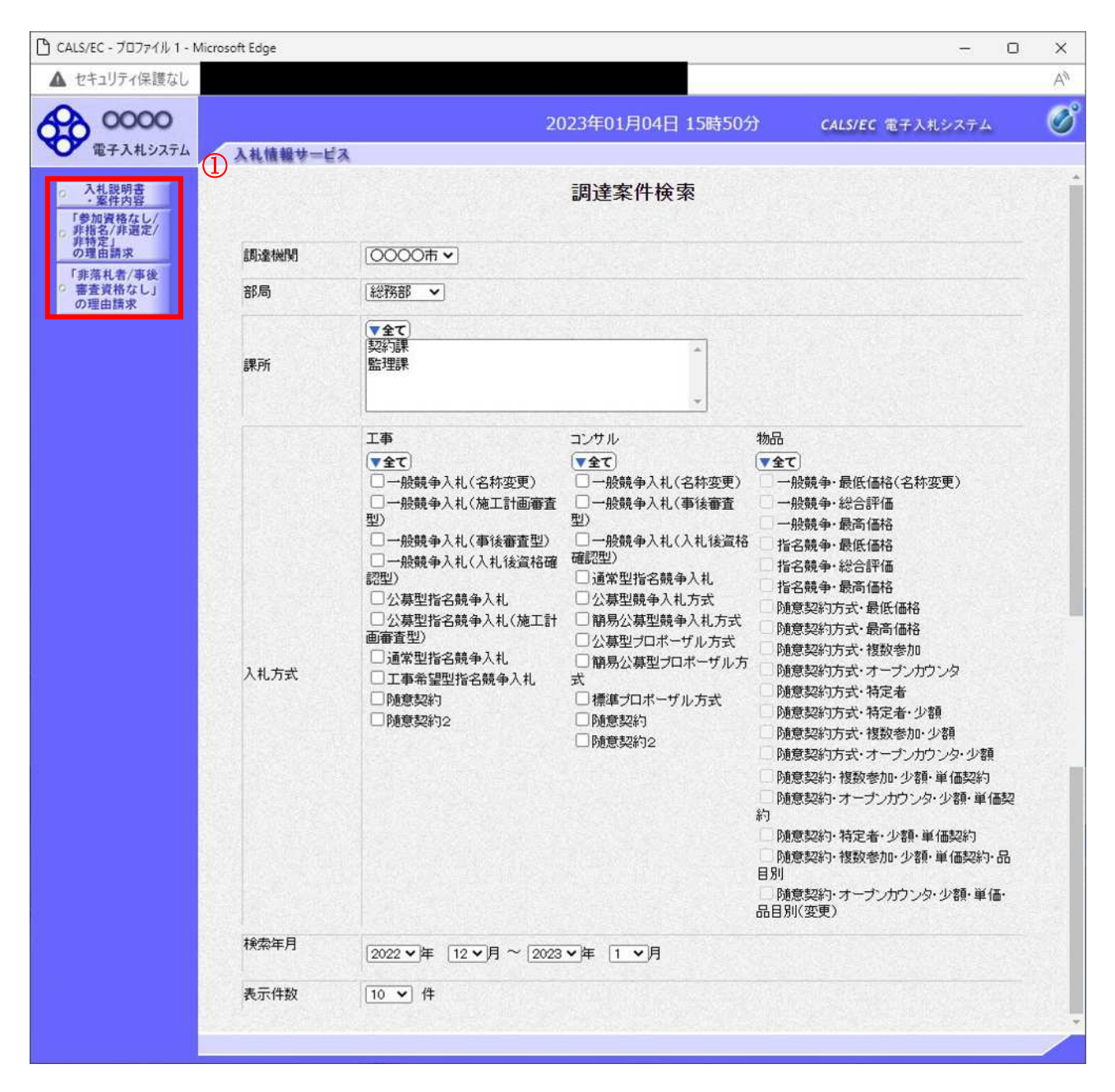

#### <u>操作説明</u>

## 1. 2 入札説明書・案件内容についての 質問を行う場合

### 1. 2 入札説明書・案件内容についての質問を行う場合

#### <u>調達案件検索画面の表示</u>

調達案件検索画面です。

| 0000                         |         | 2023                                                                                                    | 3年04月13日 14時48分                                                                                                    | CALS/EC 電子入札システム                                                                                                    |
|------------------------------|---------|----------------------------------------------------------------------------------------------------|----------------------------------------------------------------------------------------------------|----------------------------------------------------------------------------------------------------|
| 電子入札システム                     | 入札情報サービ | 2                                                                                                    |                                                                                                    |                                                                                                    |
| 入机就明音<br>•案件内容               |         |                                                                                                    | 調達案件検索                                                                                                    | Ū                                                                                                    |
| 非指名7非選定/<br>非特定」<br>の理由請求    | 調達機関    | [0000機構 ♥]                                                                                                    |                                                                                                    |                                                                                                    |
| 「非落札者/事後<br>審査資格なし」<br>の理由請求 | 部周      | 総務部 🖌                                                                                                    |                                                                                                    |                                                                                                    |
|                              | 課所      | ▼全て<br>会計課<br>監理課                                                                                                    | Ĵ                                                                                                    |                                                                                                    |
|                              | 入札方式    | 工事<br>▼全て<br>- 小般競争入札(施工計画審査型)<br>- 小般競争入札(施工計画審査型)<br>- 小般競争入札(本工計画審査型)<br>- 公募型指名競争入札<br>(公募型指名競争入札<br>- 公募型指名競争入札<br>- 江事希望型指名競争入札<br>- 随意契約<br>- 随意契約2 | <ul> <li>⇒20サル</li> <li>→般競争入札.</li> <li>→般競争入札.(事後審査型)</li> <li>→服競争入札.(入札後資格確認型)</li> <li>通常型指名競争入札.</li> <li>公募型規争入札方式</li> <li>簡易公募型ブロボーザル方式</li> <li>簡易公募型ブロボーザル方式</li> <li>簡易公募型ブロボーザル方式</li> <li>随意契約</li> <li>随意契約2</li> </ul> | <ul> <li>物品</li> <li>  • 全て  </li> <li>  - 船競争・最低価格  </li> <li>  - 船競争・最高価格  </li> <li>  - 船競争・最高価格  </li> <li>  指名競争・最高価格  </li> <li>  1指名競争・最高価格  </li> <li>  1指名競争・最高価格  </li> <li>  1指名競争・最高価格  </li> <li>  1指名競争・最高価格  </li> <li>  1指名競争・最高価格  </li> <li>  1指名競争、最高価格  </li> <li>  1指名競争、最高価格  </li> <li>  1指名競争、最高価格  </li> <li>  1指名競争、最高価格  </li> <li>  1指名競争、最高価格  </li> <li>  1指名競争、最高価格  </li> <li>  1指名競争、最高価格  </li> <li>  1指意契約方式、相定者  </li> <li>  1加意契約方式、特定者、少額  </li> <li>  1加意契約・オープンカウンタ・少額  </li> <li>  1加意契約・指数参加・少額  </li> <li>  1加意契約・指数参加・少額  </li> <li>  1加意契約・指数参加・少額  </li> <li>  1加意契約・指数参加・少額  </li> <li>  1加意契約・指数参加・少額  </li> <li>  1加意契約  </li> <li>  1加意契約  </li> <li>  1加意契約  </li> <li>  1加意契約  </li> <li>  1加意契約  </li> <li>  1加。  </li> <li>  1加。  </li> <li>  1加。  </li> <li>  1加。  </li> <li>  1加。  </li> <li>  1加。  </li> <li>  1加。  </li> <li>  1加。  </li> <li>  1加。   </li> <li>  1加。   </li> <li>  1加。  </li> <li>  1加。  </li> <li>  1加。   </li> <li>  1加。   </li> <li>  1加。   </li> <li>  1加。    1加。    1加。    1加。    1加。    1加。    1加。    1加。    1加。    1加。    1加。     1加。    1加。    1加。    1加。    1加。    1加。    1加。    1加。    1加。    1加。    1加。    1加。    1加。    1加。    1加。    1加。    1加。    1加。    1加。    1加。    1加。    1加。    1加。    1加。    1加。    1加。    1加。    1加。</li></ul> |
|                              | 検索年月    | 2023 • 年 3 • 月 ~ 2023 •                                                                                                    | 年 4 ~月                                                                                                    |                                                                                                    |
|                              | 表示件数    | 10 ✔ 件                                                                                                    |                                                                                                    |                                                                                                    |

#### <u>操作説明</u>

検索条件①を指定し入札説明書·案件内容ボタン②をクリックします。

| 調達機関 | : 選択された調達機関の案件が検索されます。    |
|------|---------------------------|
| 部局   | : 選択された部局の案件が検索されます。      |
| 課所   | : 選択された課所の案件が検索されます。      |
| 入札方式 | : 選択された入札方式の案件が検索されます。    |
| 検索年月 | : 指定された年月内の公開日の案件が検索されます。 |
| 表示件数 | : 1 画面に表示する案件の数を指定します。    |

#### 入札説明書・案件内容調達案件一覧

説明要求・質問を登録する案件を選択する画面です。

| 🕒 CALS/EC - วีอว <sub>7</sub> ิศ์ม 1 - N | Microsoft Edge —                                | o ×                |
|------------------------------------------|-------------------------------------------------|--------------------|
| ▲ セキュリティ保護なし                             |                                                 | $\forall_{\theta}$ |
| <b>00000</b><br>電子入札システム                 | 2023年04月13日 14時48分 CALS/EC 電子入札システム<br>入札情報サービス | Ø                  |
| ? 調達案件検索                                 | 入札説明書·案件内容調達案件一覧                                |                    |
|                                          | 表示案件 1-1<br>全案件数 1<br>④<br>最新表示                 |                    |
|                                          | 調速案件答报 1月十十十一 公司口 武田会                           |                    |
|                                          | 용당         文化方式         조례日         說明書         | D                  |
|                                          | 1 Q×案件20 一般競争入札 2023/04/12 選択                   | D                  |
|                                          |                                                 |                    |
|                                          |                                                 |                    |
|                                          |                                                 |                    |
|                                          |                                                 |                    |
|                                          |                                                 |                    |
|                                          |                                                 |                    |
|                                          |                                                 |                    |
|                                          |                                                 |                    |
|                                          |                                                 |                    |
|                                          |                                                 |                    |
|                                          |                                                 |                    |
|                                          |                                                 |                    |
|                                          |                                                 |                    |

#### <u>操作説明</u>

\_\_\_\_\_\_ 該当の案件の**「説明書」**欄の**選択ボタン**①をクリックします。

| 最新表示ボタン | :調達案件一覧を最新の状態にします。    |
|---------|-----------------------|
| 選択ボタン   | : 質問および回答一覧画面が表示されます。 |
| <ボタン    | :前頁の案件を表示します。         |
| >ボタン    | :次頁の案件を表示します。         |

#### 入札説明書・案件内容質問および回答一覧画面

質問および回答の一覧画面です。

| 🗅 CALS/EC - ブロファイル 1 - N | licrosoft Edge                             |                                                                                                    | - 0                     | × |
|--------------------------|--------------------------------------------|----------------------------------------------------------------------------------------------------|-------------------------|---|
| ▲ セキュリティ保護なし             |                                            |                                                                                                    |                         | A |
| 0000                     |                                            | 2023年04月13日 16時05分                                                                                                    | CALS/EC 電子入札システム        | Ø |
| ◆ 電子入札システム               | 入礼情報サービス                                   |                                                                                                    |                         |   |
| 2 調達案件検索                 |                                            | 入札説明書・案件内容質問および回答                                                                                                    | 5一覧                     |   |
|                          | 案件名称<br>入札方式<br>契約担当官等<br>表示条<br><b>强名</b> | <ul> <li>○×案件20</li> <li>→般競争入札</li> <li>総務部<br/>会計課</li> <li>会計課窓□</li> <li>:件 投稿日時 2023 ▼ 年 3 ▼ 月 以降 最新表示</li> <li>管理番号</li></ul> | ①<br>質問入力<br>国谷日時 登稿/回答 |   |
|                          |                                            |                                                                                                    |                         |   |

#### <u>操作説明</u>

\_\_\_\_\_\_ 質問入力ボタン①をクリックします。

| 最新表示ボタン | : 質問および回答一覧を最新の状態にします。 |
|---------|------------------------|
| 質問入力ボタン | :質問内容の登録画面を表示します。      |

#### 説明要求内容の登録画面の表示

質問の登録画面です。

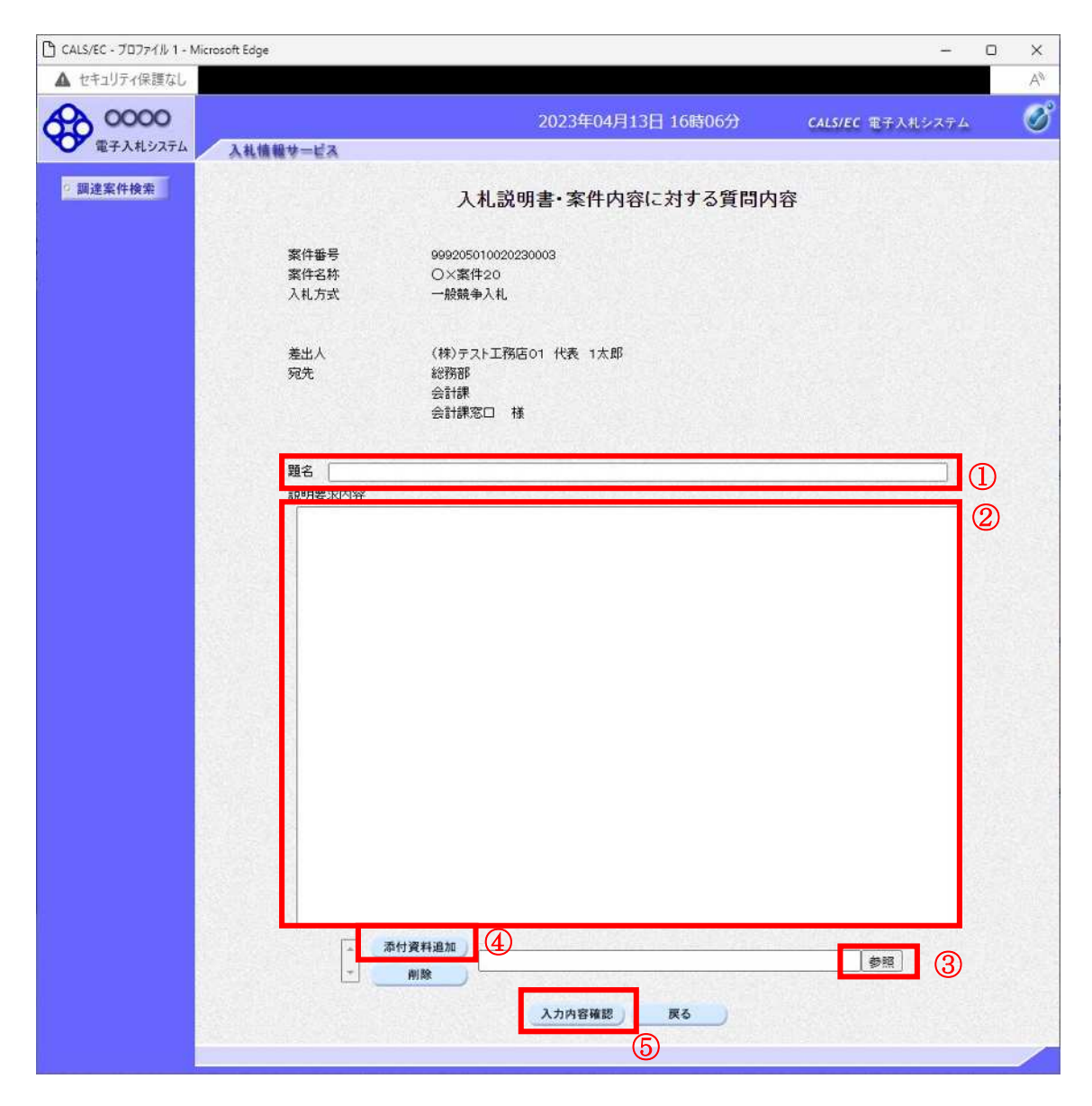

#### 操作説明

説明要求内容を入力します。 題名①、説明要求内容②を入力します。 資料を添付する場合、参照ボタン③をクリックするとダイアログが表示されるので、添付したいファイ ルを選択し、添付資料追加ボタン④をクリックすると資料が添付されます。 入力が終了したら、入力内容確認ボタン⑤をクリックすることにより、入力内容確認画面に遷移します。

| 添付資料追加ボタン | : 選択された資料を添付します。             |
|-----------|------------------------------|
| 削除ボタン     | : 選択された資料を一覧から削除します。         |
| 参照ボタン     | :ファイル選択画面を表示します。             |
| 入力内容確認ボタン | :入力内容確認画面に遷移します。             |
| 戻るボタン     | :入札説明書・案件内容質問および回答一覧画面に戻ります。 |

#### 説明要求内容の登録内容確認画面の表示

質問の登録内容確認画面です。

| 🗅 CALS/EC - プロファイル 1 - | Microsoft Edge       |                                             | - 0              | ×  |
|------------------------|----------------------|---------------------------------------------|------------------|----|
| ▲ セキュリティ保護なし           |                      |                                             |                  | A# |
| 0000                   |                      | 2023年04月13日 16時07分                          | CALS/EC 電子入札システム | ø  |
| ● 电子入礼システム             | 入礼情報节一ビス             |                                             |                  |    |
| 2 調達案件検索               |                      | 入札説明書・案件内容に対する質問内                           | 的容               |    |
|                        | 案件番号<br>案件名称<br>入札方式 | 999205010020230003<br>○×案件20<br>一般競争入札      |                  |    |
|                        | 差出人<br>宛先            | (株)テスト工務店01 代表 1太郎<br>総務部<br>会計課<br>会計課窓口 様 |                  |    |
|                        | 題名                   | 入札説明書・案件内容に対する質問内容                          |                  |    |
|                        | 質問内容                 |                                             |                  |    |
|                        | 入札説明書·案件内            | 習に対する質問です。                                  |                  |    |
|                        |                      | C¥漆付資料¥添付資料,pdf                             |                  |    |

#### 操作説明

先ほど入力した内容を確認します。 確認が終了したら**登録ボタン①**をクリックすることにより、入力内容確認画面に遷移します。

#### 補足説明

①登録ボタンをクリックした後は、**質問内容や添付資料の変更はできません**。登録ボタンをクリックす る前に入力した内容を再度ご確認下さい。

②題名及び質問内容は、登録が完了した時点で、他の業者も電子入札システムより参照できるようになります。題名及び質問内容には、質問者が特定できるような情報を記載しないようにしてください。
③添付資料は他の業者からは参照できません。

#### <u>項目説明</u>

登録ボタン:質問を登録し、登録完了画面に遷移します。

戻るボタン :入札説明書・案件内容質問内容画面に戻ります。

#### <u>質問内容登録完了画面</u>

登録完了画面です。

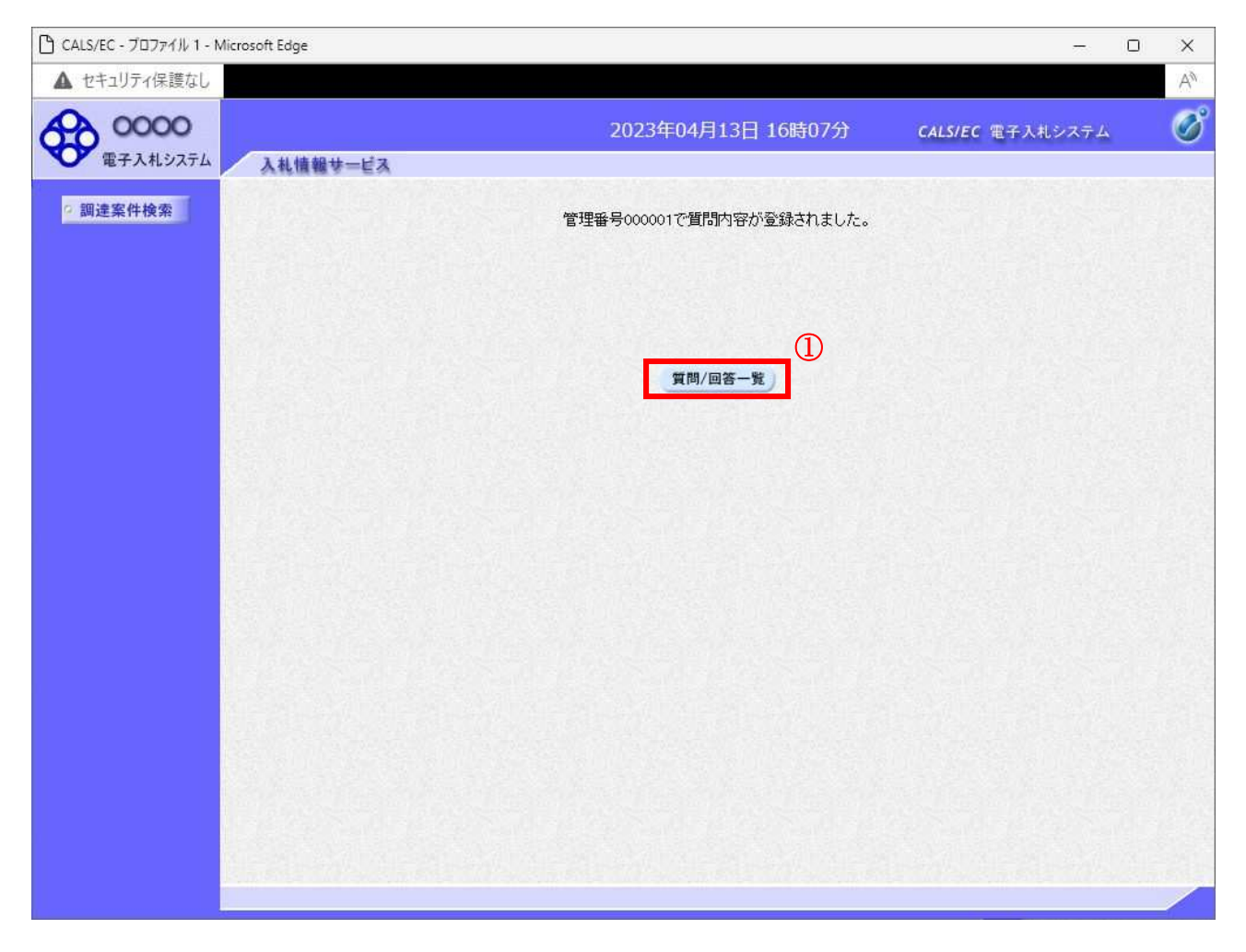

#### <u>操作説明</u>

質問/回答一覧ボタン①をクリックします。入札説明書·案件内容質問および回答一覧画面に戻ります。

<u>質問および回答一覧の表示</u> 登録後の質問および回答一覧画面です。登録された説明要求が表示されています。

| ▲ セキュリティ保護なし       2023年04月13日 16時07分       CALS/EC 電子入札システム       ご         ▲ 世生ュリティ保護なし       人札整理サービス       ご       CALS/EC 電子入札システム       ご         ▲ 地震工作検索       ①       人札登明書・案件内容質問および回答一覧       ご       ご         ● 二次       ● 二次                                                                                                    | 🕒 CALS/EC - วีอวรร์ม 1 - | Microsoft Edge         |                                                                                     |                         |         |              | - 0           | × |
|----------------------------------------------------------------------------------------------------|--------------------------|------------------------|-------------------------------------------------------------------------------------|-------------------------|---------|--------------|---------------|---|
| ● ● ● ● ● ● ● ● ● ● ● ● ● ● ● ● ● ● ●                                                                                                    | ▲ セキュリティ保護なし             |                        |                                                                                     |                         |         |              |               | A |
| <image/> Transform     The server of server   Construction     Construction        Construction     Construction </td <td>00000<br/>電子入札システム</td> <td>入礼情報サービス</td> <td></td> <td>2023年04月13日</td> <td>16時07分</td> <td>CALS/EC 電子入札</td> <td>システム</td> <td>Ø</td>                                                                                                    | 00000<br>電子入札システム        | 入礼情報サービス               |                                                                                     | 2023年04月13日             | 16時07分  | CALS/EC 電子入札 | システム          | Ø |
| Extext ・一般残争入地、   Style bit 一般残争入地、   Style bit 日日   Control bit Control bit   Atlagende - Sechendration bit Control bit   Atlagende - Sechendration bit Control bit                                                                                                    | ◎ 調達案件検索                 | 1                      | 入札説                                                                                 | 明書·案件内容質問               | 同および回答- | 一覧           |               |   |
| 取扱い         取扱い         R         R         R         R         R         R         R         R         R         R         R         R         R                                                                                                    |                          | 案件名称<br>入札方式<br>契約把当官等 | <ul> <li>〇×案件20</li> <li>一般競争入着</li> <li>総務部</li> <li>会計課</li> <li>会計課窓口</li> </ul> |                         |         |              |               |   |
| 加合         104 (1)         104 (1)         104 (1)         104 (1)         104 (1)         104 (1)         104 (1)         104 (1)         104 (1)         104 (1)         104 (1)         104 (1)         104 (1)         104 (1)         104 (1)         104 (1)         104 (1)         104 (1)         104 (1)         104 (1)         104 (1)         104 (1)         104 (1)         104 (1)         104 (1)         104 (1)         104 (1)         104 (1)         104 (1)         104 (1)         104 (1)         104 (1)         104 (1)         104 (1)         104 (1)         104 (1)         104 (1)         104 (1)         104 (1)         104 (1)         104 (1)         104 (1)         104 (1)         104 (1)         104 (1)         104 (1)         104 (1)         104 (1)         104 (1)         104 (1)         104 (1)         104 (1)         104 (1)         104 (1)         104 (1)         104 (1)         104 (1)         104 (1)         104 (1)         104 (1)         104 (1)         104 (1)         104 (1)         104 (1)         104 (1)         104 (1)         104 (1)         104 (1)         104 (1)         104 (1)         104 (1)         104 (1)         104 (1)         104 (1)         104 (1)         104 (1)         104 (1)         104 (1)         104 (1)         104 (1)         1 |                          |                        | 表示条件 投稿日時                                                                           |                         | 最新表示    | 質問人力         | 45-44 / FE 44 |   |
|                                                                                                    |                          | 入札說明書·案件內容             | 部こ対する質問内容 00                                                                        | 0001 2023/04/13 16:07:1 | 14      |              | 表示            |   |

#### 操作説明

調達案件検索①をクリックすることにより調達案件検索画面に戻ります。

| 最新表示ボタン | : 質問および回答一覧を最新の状態にします。 |
|---------|------------------------|
| 質問入力ボタン | : 質問内容の登録画面を表示します。     |
| 表示ボタン   | : 登録した質問内容を表示します。      |

# 1.3 「参加資格なし/非指名/非選定/非特 定」の理由請求を行う場合

#### 1.3 「参加資格なし/非指名/非選定/非特定」の理由請求を行う場合

#### <u>調達案件検索画面の表示</u>

調達案件検索画面です。

| 0000                          |           | 2023                                                                                                    | 3年04月13日 16時22分                                                                                                    | <b>CALS/EC</b> 電子入札システム                                                                                                    |                                                                                                    |
|-------------------------------|-----------|----------------------------------------------------------------------------------------------------|----------------------------------------------------------------------------------------------------|----------------------------------------------------------------------------------------------------|----------------------------------------------------------------------------------------------------|
| 電子入札システム                      | 入札情報サービス  |                                                                                                    |                                                                                                    |                                                                                                    |                                                                                                    |
| 入札説明書 2                       |           |                                                                                                    | 調達案件検索                                                                                                    |                                                                                                    | 1                                                                                                    |
| 「参加資格なし/<br>」非指名/非選定/<br>非指常: |           |                                                                                                    |                                                                                                    |                                                                                                    |                                                                                                    |
| の理由請求<br>「非落札者/事後             | 調達機関      | 0000機構 ~                                                                                                    |                                                                                                    |                                                                                                    |                                                                                                    |
| 審査資格なし」<br>の理由請求              | 部局        | 総務部 ▼                                                                                                    |                                                                                                    |                                                                                                    |                                                                                                    |
|                               | 課所        | ◆全て<br>会計課<br>監理課                                                                                                    |                                                                                                    |                                                                                                    |                                                                                                    |
|                               | 入礼方式      | 工事<br>▼全て<br>□一般競争入札(施工計画審査型)<br>□一般競争入札(海法審査型)<br>□一般競争入札(人札後資格確認<br>型)<br>□公募型指名競争入札.<br>□本希望型指名競争入札.<br>□工事希望型指名競争入札.<br>□工事希望型指名競争入札.<br>□ 陳意契約2 | コンサル     マ全て     一般競争入札(事後審査型)     一般競争入札(本後審査型)     一般競争入札(本後衛音型)     一般競争入札(入札後道榕確     認型)     通常型指名競争入札     公募型5日米−50ル方式     簡易公募型5日ポー50ル方式     簡易公募型5日ポー50ル方式     簡易公募型5日ポー50ル方式     随意契約     随意契約2 | <ul> <li>物品</li> <li>全て</li> <li>一般競争・最低価格</li> <li>一般競争・最低価格</li> <li>一般競争・最高価格</li> <li>指名競争・最高価格</li> <li>指名競争・最高価格</li> <li>指名競争・最高価格</li> <li>随意契約方式・最高価格</li> <li>随意契約方式・根数零加</li> <li>随意契約方式・特定者</li> <li>随意契約方式・特定者・少額</li> <li>随意契約方式・初一ンカウンタ・少額</li> <li>随意契約方式・複数零加・少額・単価</li> <li>随意契約・オープンカウンタ・少額</li> <li>契約</li> <li>阿意契契約・オープンカウンタ・少額</li> <li>阿意契契約・オープンカウンタ・少額</li> <li>阿意契契約・オープンカウンタ・少額</li> <li>阿意契契約・オープンカウンタ・少額</li> <li>阿意契契約・オープンカウンタ・少額</li> <li>阿意契契約・オープンカウンタ・少額</li> <li>阿意契契約・オープンカウンタ・少額</li> <li>阿意契契約・オープンカウンタ・少額</li> <li>阿意契契約・オープンカウンタ・少額</li> <li>● 「動意契約・オープンカウンタ・少額</li> <li>● 「動意契約・オープンカウンタ・少額</li> <li>● 「動意契約・オープンカウンタ・少額</li> <li>● 「動意契約・オープンカウンタ・少額</li> <li>● 「動意契約・オープンカウンタ・少額</li> <li>● 「動意契約・オープンカウンタ・少額</li> <li>● 「動意契約・オープンカウンタ・少額</li> <li>● 「動意契約・オープンカウンタ・少額</li> <li>● 「</li> <li>● 「</li> <li>● </li> <li>● <td>・少額<br/>一段約<br/>通り<br/>通<br/>の約<br/>の<br/>の<br/>の<br/>の<br/>の<br/>の<br/>の<br/>の<br/>の<br/>の<br/>の<br/>の<br/>の<br/>の<br/>の<br/>の<br/>の</td></li></ul> | ・少額<br>一段約<br>通り<br>通<br>の約<br>の<br>の<br>の<br>の<br>の<br>の<br>の<br>の<br>の<br>の<br>の<br>の<br>の<br>の<br>の<br>の<br>の |
|                               | 18,704-73 | 2023 • 年 3 • 月 ~ 2023 •                                                                                                    | 厍 _4 ▼月                                                                                                    |                                                                                                    |                                                                                                    |

#### 操作説明

検索条件①を指定し「参加資格なし/非指名/非選定/非特定」の理由請求ボタン②クリックします。

| 調達機関 | : 選択された調達機関の案件が検索されます。   |
|------|--------------------------|
| 部局   | : 選択された部局の案件が検索されます。     |
| 課所   | : 選択された課所の案件が検索されます。     |
| 入札方式 | : 選択された入札方式の案件が検索されます。   |
| 検索年月 | :指定された年月内の公開日の案件が検索されます。 |
| 表示件数 | : 1 画面に表示する案件の数を指定します。   |

#### 「参加資格なし/非指名/非選定/非特定」調達案件一覧

理由請求を登録する案件を選択する画面です。

| CALS/EC - プロファイル 1 - Microsoft Edge - C | i x |
|-----------------------------------------|-----|
| ▲ セキュリティ保護なし                            | A   |
| 2023年04月13日 16時22分 CALS/EC 電子入札システム     | Ø   |
| ◆ モナハモンハバム 人礼情報サービス                     |     |
| 2 調達案件検索 「参加資格なし/非指名/非選定/非特定」調達案件一覧     |     |
| 表示案件 1-1<br>全案件数 1<br>④<br>最新表示         |     |
| 調達案件皆報 入札方式 公開日 説明書                     |     |
| ● *** *** *** · · · · · · · · · · · · · |     |
|                                         |     |
|                                         |     |
|                                         |     |
|                                         |     |
|                                         |     |
|                                         |     |
|                                         |     |
|                                         |     |
|                                         |     |
|                                         |     |
|                                         |     |
|                                         |     |

#### <u>操作説明</u>

該当の案件の「説明書」欄の選択ボタン①をクリックします。

| 最新表示ボタン        | :調達案件一覧を最新の状態にします。     |
|----------------|------------------------|
| 選択ボタン          | :理由請求および回答一覧画面が表示されます。 |
| <b>&lt;ボタン</b> | :前頁の案件を表示します。          |
| >ボタン           | :次頁の案件を表示します。          |

#### 「参加資格なし/非指名/非選定/非特定」理由請求および回答一覧画面

理由請求の一覧画面です。

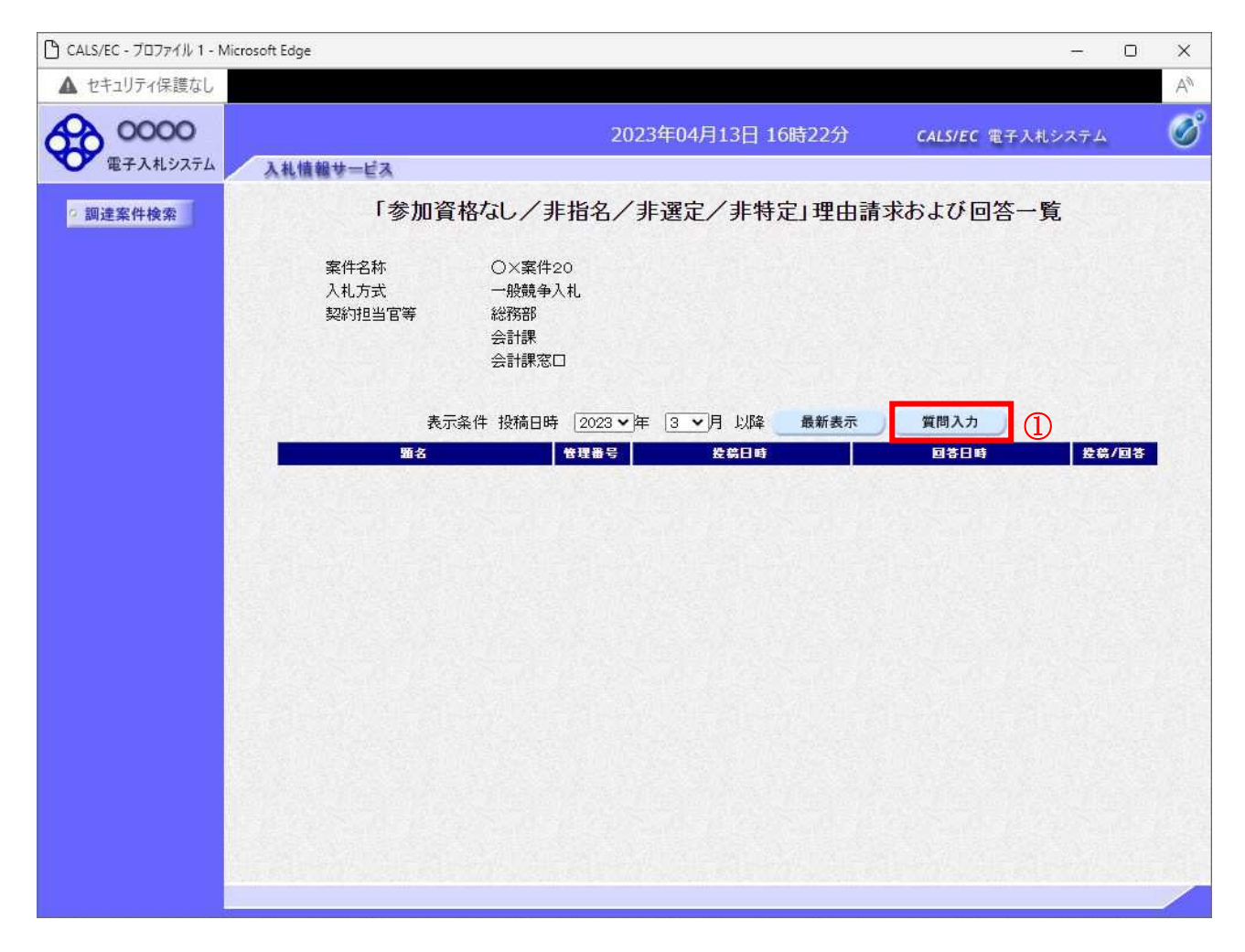

#### <u>操作説明</u>

\_\_\_\_\_\_ 質問入力ボタン①をクリックします。

| 最新表示ボタン | : | 理由請求および回答一覧を最新の状態にします。 |
|---------|---|------------------------|
| 質問入力ボタン | : | 理由請求の登録画面を表示します。       |

#### 理由請求内容の登録画面の表示

理由請求の登録画面です。

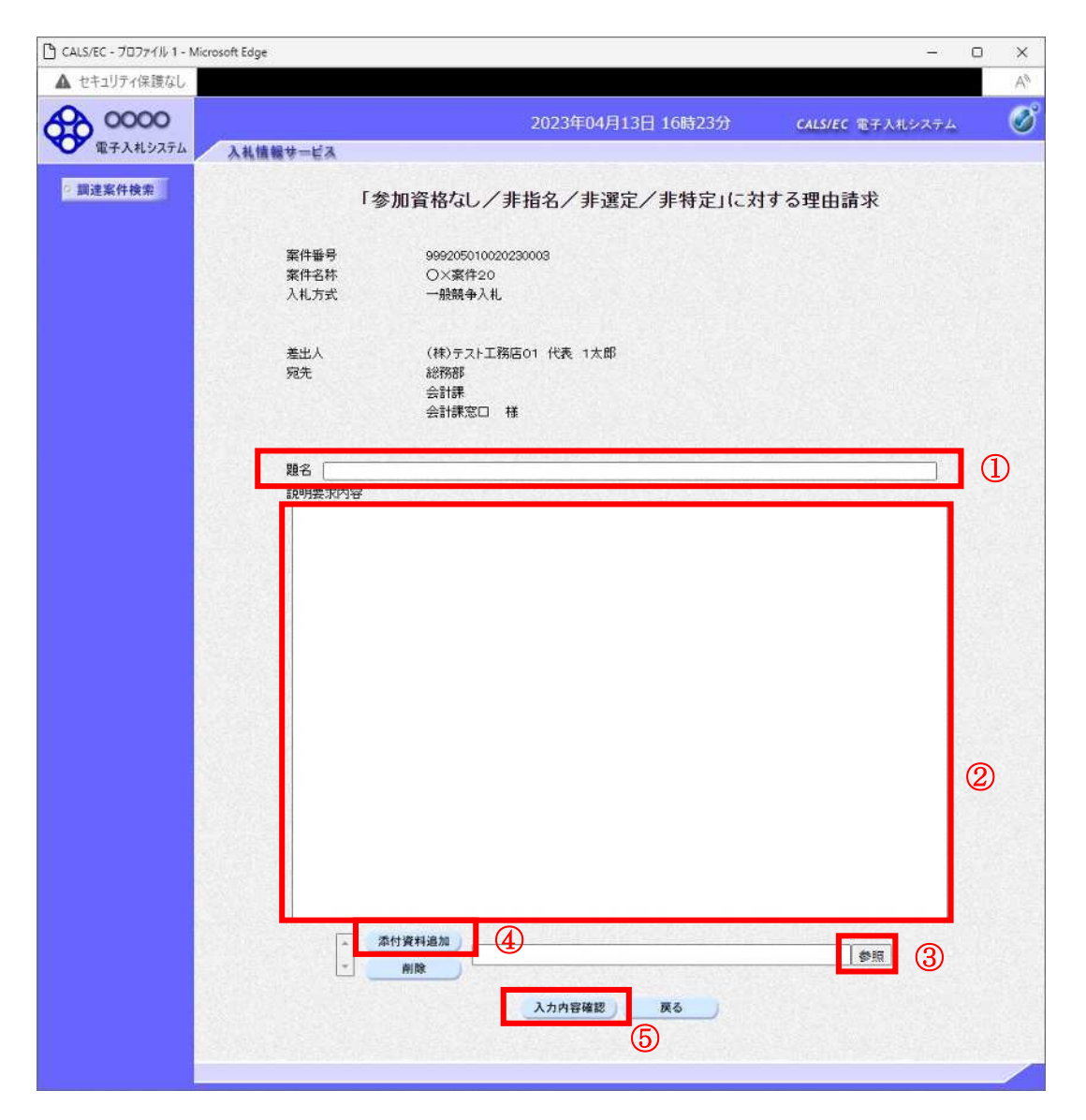

#### <u>操作説明</u>

理由請求内容を入力します。

**題名①、説明要求内容②**を入力します。 資料を添付する場合、参照ボタン③をクリックするとダイアログが表示されるので、添付したいファイ ルを選択し、添付資料追加ボタン④をクリックすると資料が添付されます。

入力を終了したら、入力内容確認ボタン⑤をクリックすることにより、入力内容確認画面に遷移します。

| 添付資料追加ボタン | : 選択された資料を添付します。                    |
|-----------|-------------------------------------|
| 削除ボタン     | : 選択された資料を一覧から削除します。                |
| 参照ボタン     | :ファイル選択画面を表示します。                    |
| 入力内容確認ボタン | :入力内容確認画面に遷移します。                    |
| 戻るボタン     | :「参加資格なし/非指名/非選定/非特定」理由請求および回答一覧画面に |
|           | 戻ります。                               |

#### 説明要求内容の登録内容確認画面の表示

理由請求の登録内容確認画面です。

| 🗅 CALS/EC - プロファイル 1 - M | licrosoft Edge | 7.                                  | ×   |
|--------------------------|----------------|-------------------------------------|-----|
| ▲ セキュリティ保護なし             |                |                                     | Aø. |
| 0000<br>(0000)           |                | 2023年04月13日 16時24分 CALS/EC 電子入札システム | Ø   |
| ● 电子入礼シス)ム               | 人礼情報节一ビス       |                                     |     |
| ? 調達案件検索                 |                | 「参加資格なし/非指名/非選定/非特定」に対する理由請求        |     |
|                          |                |                                     |     |
|                          | 案件番号           | 999205010020230003                  |     |
|                          | 案件名称           | ○×案件20                              |     |
|                          | 入札方式           | 一般競争入礼                              |     |
|                          |                |                                     |     |
|                          | 差出人            | (株)テスト工務店01 代表 1太郎                  |     |
|                          | 処元             | 総756P<br>会計課                        |     |
|                          |                | 会計課窓口 様                             |     |
|                          | 題名             | 「参加資格なし/非指名/非選定/非特定」に対する理由          |     |
|                          | 質問内容           |                                     |     |
|                          | 「参加資格7         | 3し/非指名/非選定/非特定」に対する理由請求です。          |     |
|                          |                | C/¥添付資料¥添付資料」df                     |     |
|                          |                |                                     |     |
|                          |                |                                     |     |
|                          |                | ① 登録 戻る                             |     |
|                          |                |                                     |     |
|                          |                |                                     |     |
|                          |                |                                     |     |
|                          |                |                                     | -   |

#### 操作説明

先ほど入力した内容を確認します。 確認が終了したら**登録ボタン①**をクリックすることにより、入力内容確認画面に遷移します。

#### <u>項目説明</u>

登録ボタン:理由請求内容を登録し、登録完了画面に遷移します。

戻るボタン:「参加資格なし/非指名/非選定/非特定」に対する理由請求画面に戻ります。

#### 理由請求内容登録完了画面

登録完了画面です。

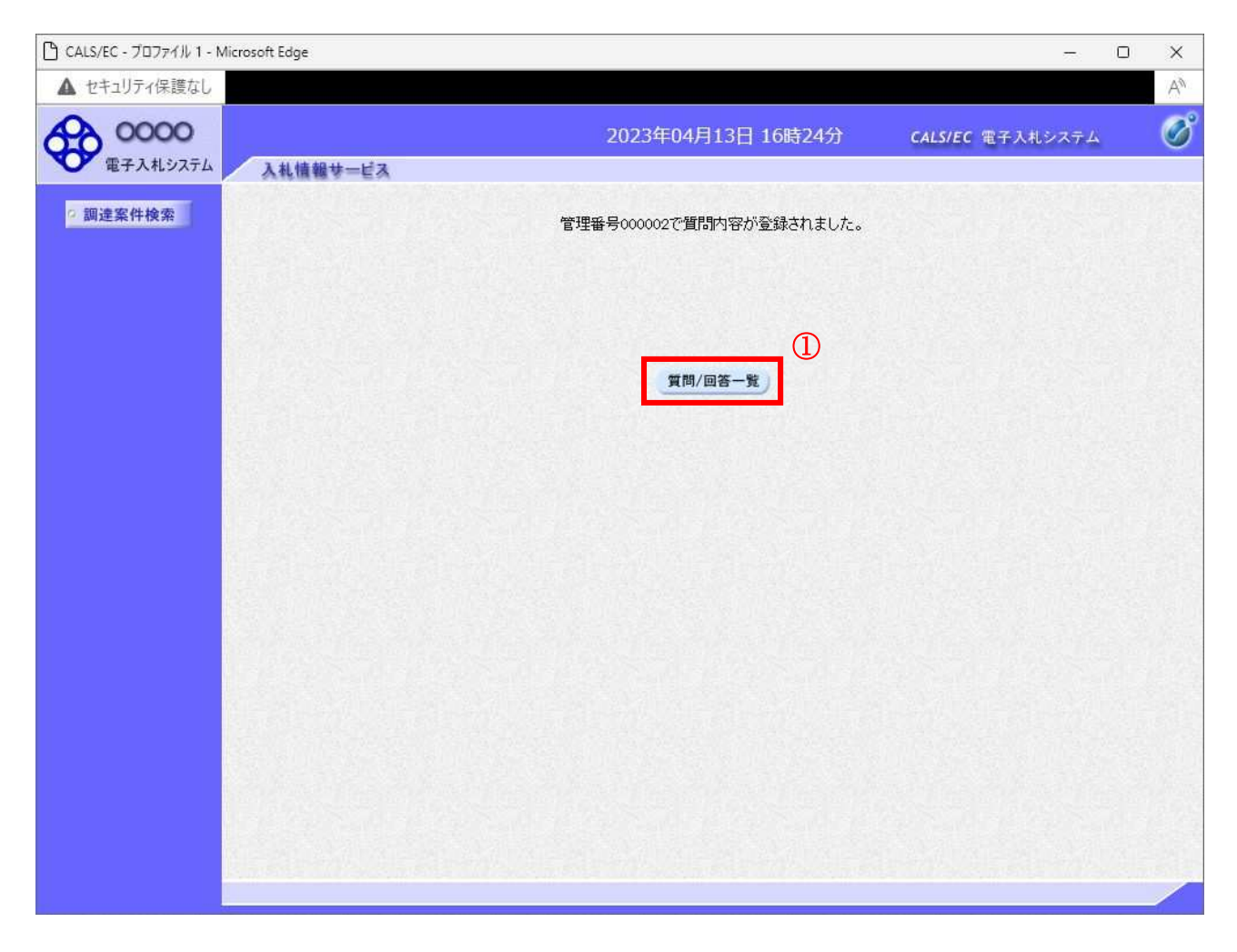

#### <u>操作説明</u>

**質問/回答一覧ボタン**①をクリックします。「参加資格なし/非指名/非選定/非特定」理由請求および 回答一覧画面に戻ります

<u>理由請求および回答一覧の表示</u> 登録後の理由請求および回答一覧画面です。登録された理由請求が表示されています。

| 🗅 CALS/EC - プロファイル 1 - Microso | oft Edge                                         |                                                                             |                                |               | - 0                | ×  |
|--------------------------------|--------------------------------------------------|-----------------------------------------------------------------------------|--------------------------------|---------------|--------------------|----|
| ▲ セキュリティ保護なし                   |                                                  |                                                                             |                                |               |                    | Aø |
| <b>0000</b><br>電子入札システム        | 入札情報サービス                                         | 2023年                                                                       | 04月13日 16時25分                  | CALS/EC 電子入札シ | ステム                | Ø  |
| · 調達案件検索                       | 入礼情報サービス<br>「参加資<br>案件名称<br>入札方式<br>契約担当官等<br>表示 | 格なし/非指名/非道<br>〇×案件20<br>一般競争入礼<br>総務部<br>会計課<br>会計課窓口<br>楽件 投稿日時 2023 文 年 [ | 選定/非特定」理由課<br>3 →月以降 最新表示      | 青求および 回答 一覧   |                    |    |
|                                | 5名<br>「参加資格なし/非指名/ま<br>定」に対する理由                  | 管理書号<br>序選定/非特<br>000002 2023/                                              | <b>投供日時</b><br>/04/13 16:24:54 | 國等日時          | <u>投稿/回答</u><br>表示 |    |

#### 操作説明

調達案件検索①をクリックすることにより調達案件検索画面に戻ります。

| 最新表示ボタン | : 理由請求および回答一覧を最新の状態にしる | ます。 |
|---------|------------------------|-----|
| 質問入力ボタン | : 理由請求の登録画面を表示します。     |     |
| 表示ボタン   | :理由請求内容または回答が表示されます。   |     |

## 1. 4 非落札者理由請求を行う場合

#### 1. 4 非落札者理由請求を行う場合

#### 調達案件検索画面の表示

調達案件検索画面です。

| 、セキュリナイ保護なし                  |                          |                         |                                                                                                    |                                                                                                    |
|------------------------------|--------------------------|-------------------------|----------------------------------------------------------------------------------------------------|----------------------------------------------------------------------------------------------------|
| 0000                         |                          | 202:                    | 3年04月13日 16時41分                                                                                                    | CALS/EC 電子入札システム                                                                                                    |
| 電子入札システム                     | 入札情報サービス                 |                         |                                                                                                    |                                                                                                    |
| 入札説明書 ・案件内容                  |                          |                         | 調達案件検索                                                                                                    | Û                                                                                                    |
| 非指名/非遺定/<br>非特定」<br>の理由請求    | 調達機関                     | 0000機構 🗸                |                                                                                                    |                                                                                                    |
| 「非落札者/事後<br>審査資格なし」<br>の理由請求 | 部局                       | 総務部 🗸                   |                                                                                                    |                                                                                                    |
|                              | 課所                       | ▼全て<br>会計課<br>監理課       | <b>A</b>                                                                                                    |                                                                                                    |
|                              | 入礼方式                     | 工事     「                | コンサル     「     「     「     「     小般競争入札     「     一般競争入札(事後審査型)     「     一般競争入札(入札後道格確     認型)     「     」通常型指名競争入札     公募型競争入札方式     「     簡易公募型競争入札方式     」     公募型ブロボーザル方式     「     簡易公募型プロボーザル方式     「     随息交換     」     随意契約     「     随意契約2 | <ul> <li>物品</li> <li>・ 金衣、</li> <li>・ 一般競争・最低価格</li> <li>・ 一般競争・最低価格</li> <li>・ 一般競争・最高価格</li> <li>情名競争・最高価格</li> <li>情名競争・最高価格</li> <li>「精名競争・最高価格</li> <li>「随意契約方式、最低価格</li> <li>「随意契約方式、特定者・少額</li> <li>「随意契約方式、特定者・少額</li> <li>「随意契約方式、オーブンカウンタ・少額・単価契約</li> <li>「随意契約方式、オーブンカウンタ・少額・単価契約</li> <li>「随意契約・オーブンカウンタ・少額・単価契約</li> <li>「随意契約・特定者・少額・単価契約</li> <li>「随意契約・特定者・少額・単価契約</li> <li>「随意契約・特定者・少額・単価契約</li> <li>「随意契約・特定者・少額・単価契約</li> <li>「随意契約・オーブンカウンタ・少額・単価</li> <li>契約</li> </ul> |
|                              | 1.5 <del>78-1</del> .1.1 | 2023 • 年 3 • 月 ~ 2023 • | 厍 4 ▼月                                                                                                    |                                                                                                    |
|                              | 表示件数                     | 10 🗸 件                  |                                                                                                    |                                                                                                    |

#### 操作説明

検索条件①を指定し非落札者理由請求ボタン②クリックします。

| 調達機関 : | 選択された調達機関の案件が検索されます。    |
|--------|-------------------------|
| 部局 :   | 選択された部局の案件が検索されます。      |
| 課所 :   | 選択された課所の案件が検索されます。      |
| 入札方式 : | 選択された入札方式の案件が検索されます。    |
| 検索年月 : | 指定された年月内の公開日の案件が検索されます。 |
| 表示件数 : | 1 画面に表示する案件の数を指定します。    |

### <u>「非落札者通知」調達案件一覧</u>

理由請求を登録する案件を選択する画面です。

| CALS/EC - プロファイル 1 - Microsoft Edge |                   |             |                             | 775           |     | × |
|-------------------------------------|-------------------|-------------|-----------------------------|---------------|-----|---|
| ▲ セキュリティ保護なし                        |                   |             |                             |               |     | A |
| 0000<br>電子入札システム<br>入札債報サービス        | 2023年04月13日 16時41 | 分           | CALS/EC 電子入札                | システム          |     | Ø |
| ◎ 調達案件検索                            | 「非落札者/事後審査資格なし」調  | 達案件一        | ·覧                          |               |     |   |
|                                     |                   |             | 表示案件 1<br>全案件数<br>●<br>最新表示 | I-1<br>1<br>D |     |   |
|                                     | 調速案件皆載            | 1453        |                             | 2 BH -12      |     |   |
| 番号                                  | 案件名称              |             |                             |               | ~   |   |
| 1 <u>Q×案件20</u>                     |                   | 一般競争人机      | . 2023/04/12                | 選択            | (1) |   |
|                                     |                   |             |                             |               |     |   |
|                                     |                   |             |                             |               |     |   |
|                                     |                   |             |                             |               |     |   |
|                                     |                   |             |                             |               |     |   |
|                                     |                   |             |                             |               |     |   |
|                                     |                   |             |                             |               |     |   |
|                                     |                   |             |                             |               |     |   |
|                                     |                   |             |                             |               |     |   |
|                                     |                   |             |                             |               |     |   |
|                                     |                   |             |                             |               |     |   |
|                                     |                   |             |                             |               |     |   |
|                                     |                   | All sold of |                             |               |     |   |

#### <u>操作説明</u>

\_\_\_\_\_\_ 該当の案件の**「説明書」**欄の**選択ボタン**①をクリックします。

| :調達案件一覧を最新の状態にします。     |
|------------------------|
| :理由請求および回答一覧画面が表示されます。 |
| :前頁の案件を表示します。          |
| :次頁の案件を表示します。          |
|                        |

#### 「非落札者通知」理由請求および回答一覧画面

理由請求の一覧画面です。

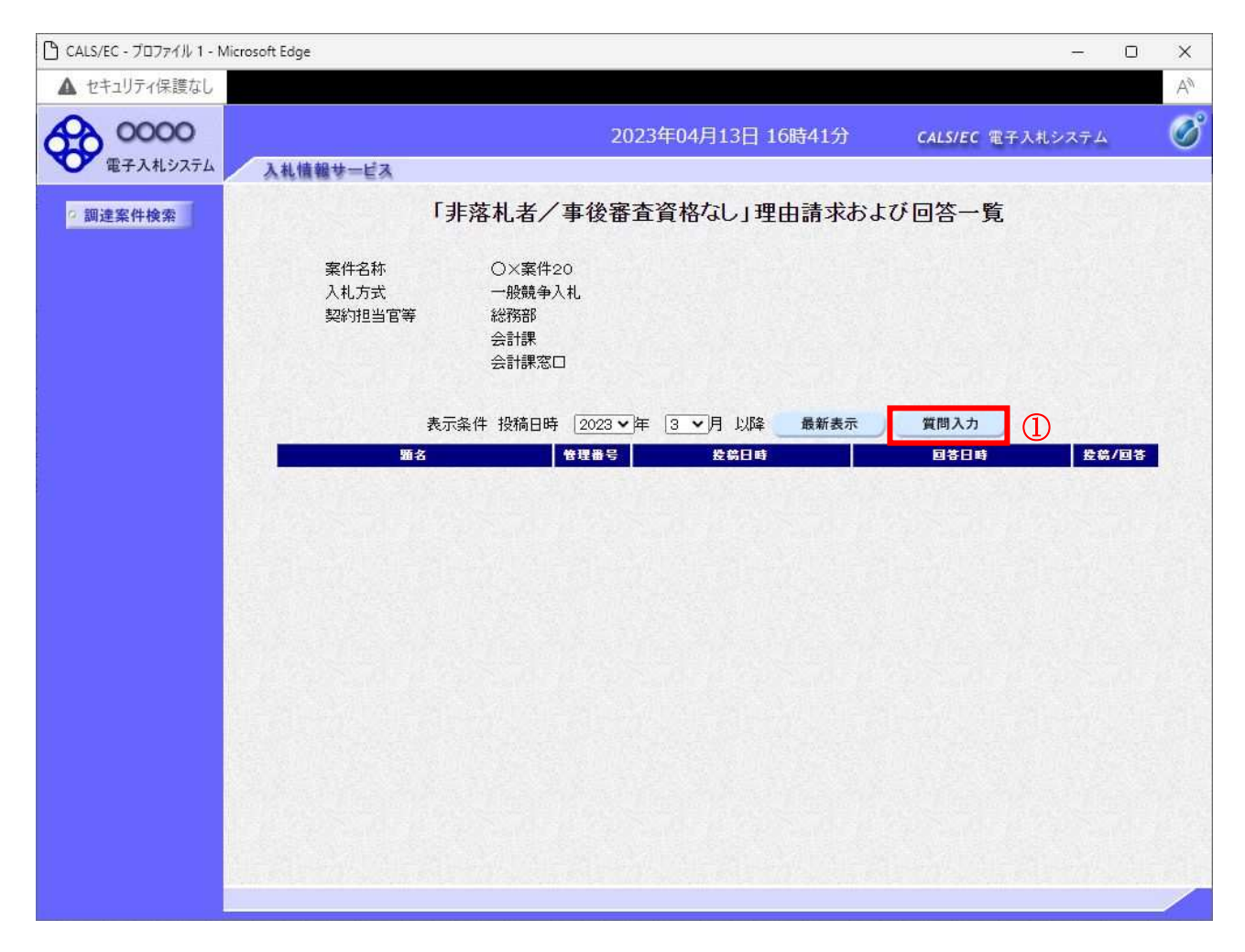

#### <u>操作説明</u>

\_\_\_\_\_\_ 質問入力ボタン①をクリックします。

| 最新表示ボタン | : | 理由請求および回答一覧を最新の状態にします。 |
|---------|---|------------------------|
| 質問入力ボタン | : | 理由請求の登録画面を表示します。       |

#### 理由請求内容の登録画面の表示

理由請求の登録画面です。

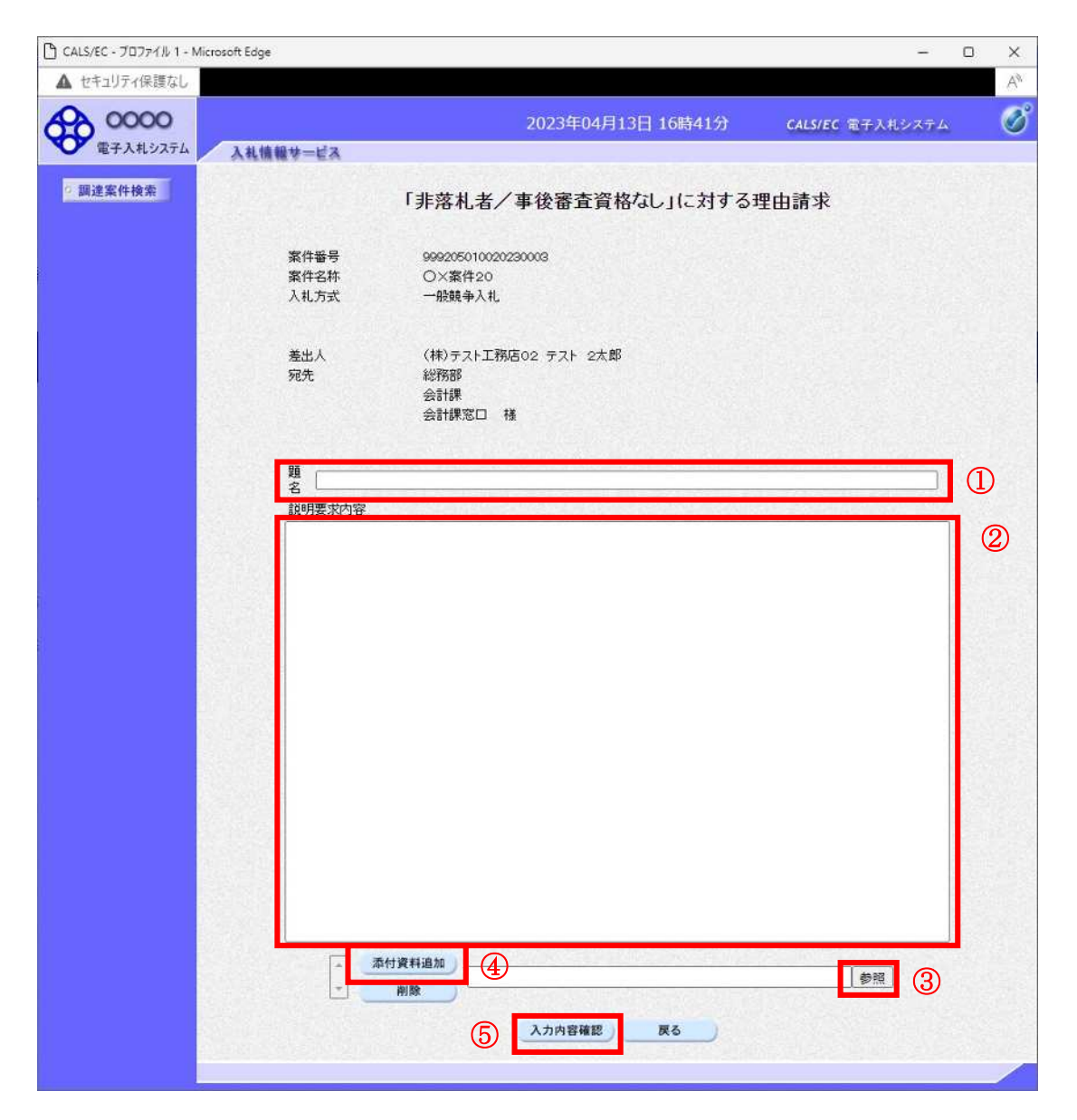

#### <u>操作説明</u>

理由請求内容を入力します。

題名①、説明要求内容②を入力します。

資料を添付する場合**参照ボタン③**をクリックするとダイアログが表示されるので、添付したいファイル を選択し、**添付資料追加ボタン④**をクリックすると資料が添付されます。

入力を終了したら、入力内容確認ボタン⑤をクリックすることにより、入力内容確認画面に遷移します。

| 添付資料追加ボタン | : 選択された資料を添付します。             |
|-----------|------------------------------|
| 削除ボタン     | : 選択された資料を一覧から削除します。         |
| 参照ボタン     | :ファイル選択画面を表示します。             |
| 入力内容確認ボタン | :入力内容確認画面に遷移します。             |
| 戻るボタン     | :「非落札者通知」理由請求および回答一覧画面に戻ります。 |
|           |                              |

#### 説明要求内容の登録内容確認画面の表示

理由請求の登録内容確認画面です。

| 🕒 CALS/EC - วีนวราม 1 - N | Aicrosoft Edge |                            | — C                     | x c |
|---------------------------|----------------|----------------------------|-------------------------|-----|
| ▲ セキュリティ保護なし              |                |                            |                         | A   |
| 00000<br>##11/277/        | 3444844 127    | 2023年04月13日 16時42分         | <b>CALS/EC</b> 電子入札システム | Ø   |
| ETX LIXIA                 | 人礼情報梦一巨人       |                            |                         |     |
| 2 調達案件検索                  |                | 「非落札者/事後審査資格なし」に対するま       | 甲由請求                    |     |
| 6                         |                |                            |                         |     |
| AV                        | 案件番号           | 999205010020230003         |                         |     |
|                           | 案件名称           | 〇×案件20                     |                         |     |
|                           | 入札方式           | 一般競争入札                     |                         |     |
|                           |                |                            |                         |     |
|                           | 差出人            | (株)テスト工務店02 テスト 2太郎        |                         |     |
|                           | 殉先             | 総務部                        |                         |     |
|                           |                | 会計課窓口 様                    |                         |     |
|                           | 昭々             | 「北茶村主/古谷室本次校が)」に対すて知ら時す    | •                       |     |
|                           | 超力             | 「非特化相、 本條集百可任(10)」に対すの注田語が |                         |     |
|                           | 質問内容           |                            |                         |     |
|                           | 「非落札者/事後審査     | 査資格なし」に対する理由請求です。          |                         |     |
|                           |                |                            |                         |     |
|                           |                | C¥添付資料¥添付資料,pdf            |                         |     |
|                           |                | *                          |                         |     |
|                           |                |                            |                         |     |
|                           |                | ① 登録 戻る                    |                         |     |
|                           |                |                            |                         |     |
|                           |                |                            |                         |     |
|                           |                |                            |                         |     |
|                           |                |                            |                         |     |

#### <u>操作説明</u>

先ほど入力した内容を確認します。 確認が終了したら**登録ボタン①**をクリックすることにより、入力内容確認画面に遷移します。

| 登録ボタン | : 理由請求内容を登録し、 | 登録完了画面に遷移します。 |
|-------|---------------|---------------|
| 戻るボタン | :「非落札者通知」に対す  | る理由請求画面に戻ります。 |

#### 理由請求内容登録完了画面

登録完了画面です。

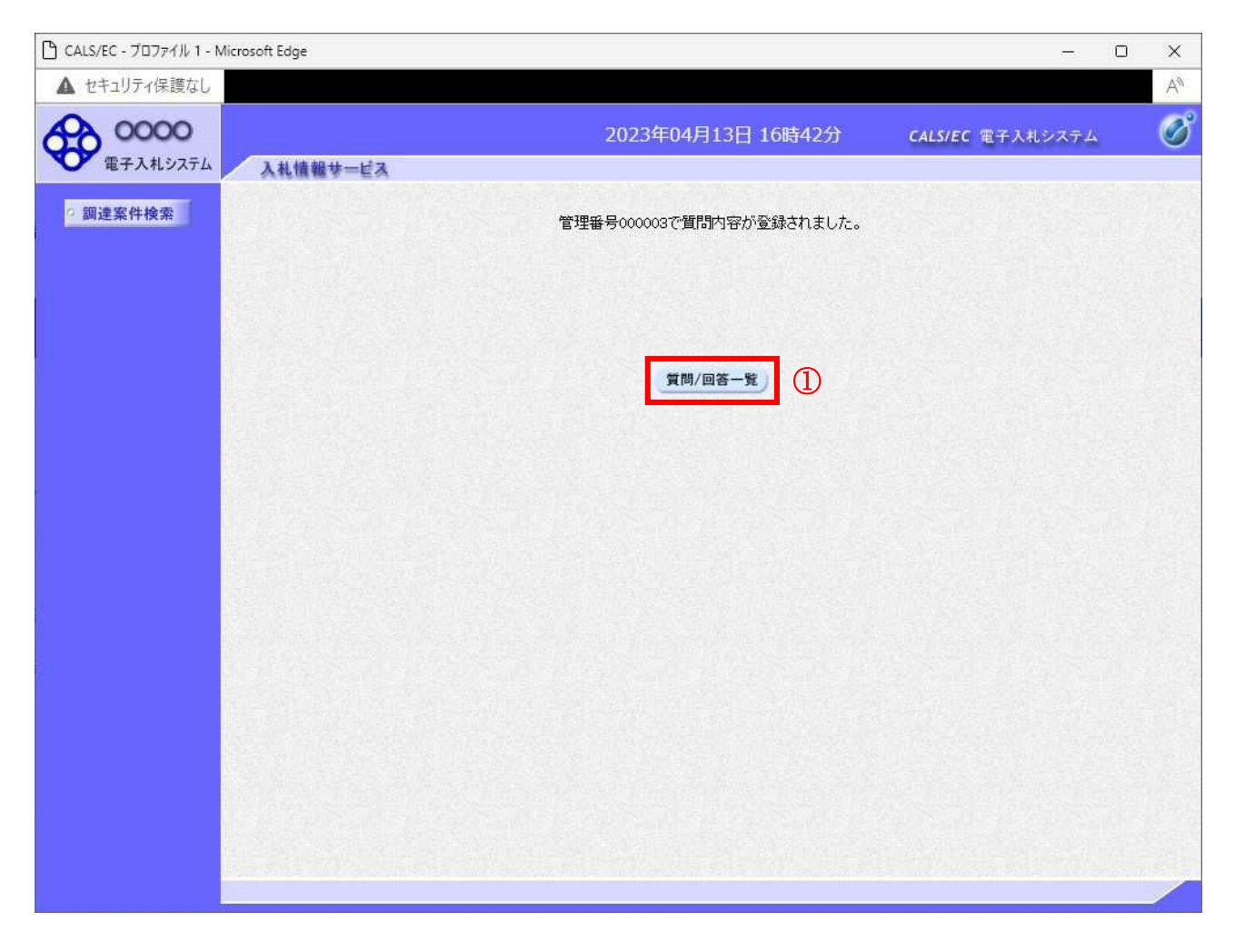

#### <u>操作説明</u>

質問/回答一覧ボタン①をクリックします。「非落札者通知」理由請求および回答一覧画面に戻ります

<u>理由請求および回答一覧の表示</u> 登録後の理由請求および回答一覧画面です。登録された理由請求が表示されています。

| 🕒 CALS/EC - วีอว <sub>7</sub> ิศ์ม 1 - N | - Microsoft Edge                                                                 | - 0 X             |
|------------------------------------------|----------------------------------------------------------------------------------|-------------------|
| ▲ セキュリティ保護なし                             |                                                                                  | An                |
| 0000                                     | 2023年04月13日 16時42分 CAL                                                           | S/EC 电子入札システム 🛛 🔗 |
| 電子入札システム                                 | 入札情報サービス                                                                         |                   |
| ? 調達案件検索                                 | ① 「非落札者/事後審査資格なし」理由請求および回答                                                       | <b>答一覧</b>        |
|                                          | 案件名称     〇×案件20       入札方式     一般競争入札       契約担当官等     総務部       会計課       会計課窓口 |                   |
|                                          | 表示条件投稿日時 2023 > 年 3 > 月 以降 最新表示 質問                                               | 1入力<br> 次日時       |
|                                          | 「非落札者/事後審査資格なし」に対する<br>理由請求 000003 2023/04/13 16:42:10                           | 表示                |
|                                          |                                                                                  |                   |
| i.                                       |                                                                                  |                   |
|                                          |                                                                                  |                   |
|                                          |                                                                                  |                   |
|                                          |                                                                                  |                   |
|                                          |                                                                                  |                   |
|                                          |                                                                                  |                   |

#### <u>操作説明</u>

調達案件検索①をクリックすることにより調達案件検索画面に戻ります。

| 最新表示ボタン | :理由請求および回答一覧を最新の状態にします。 |
|---------|-------------------------|
| 質問入力ボタン | : 理由請求の登録画面を表示します。      |
| 表示ボタン   | : 理由請求内容または回答が表示されます。   |

## 1.5 同等品申請を行う場合

#### 1.5 同等品申請を行う場合

#### <u>※この機能は物品調達案件で、同等品申請機能を使用するとした案件に対してのみ使用できます。</u> <u>工事/コンサルでログインしている場合当メニューは表示されません。</u>

#### <u>調達案件検索画面の表示</u>

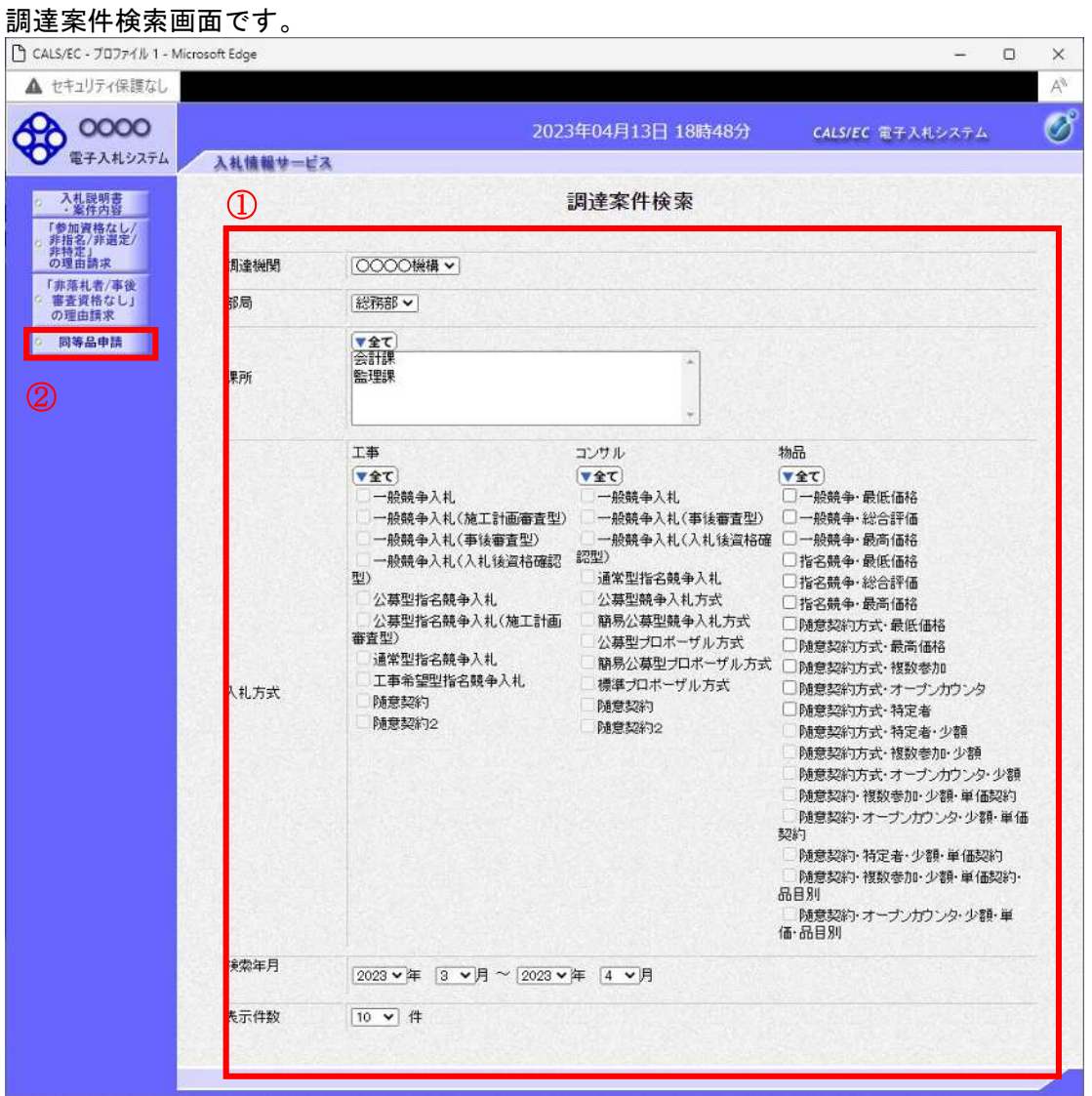

#### 操作説明

検索条件①を指定し同等品申請ボタン②クリックします。

| 調達機関 | : 選択された調達機関の案件が検索されます。    |
|------|---------------------------|
| 部局   | : 選択された部局の案件が検索されます。      |
| 課所   | : 選択された課所の案件が検索されます。      |
| 入札方式 | : 選択された入札方式の案件が検索されます。    |
| 検索年月 | : 指定された年月内の公開日の案件が検索されます。 |
| 表示件数 | :1画面に表示する案件の数を指定します。      |

#### <u>同等品申請調達案件一覧</u>

同等品申請を登録する案件を選択する画面です。

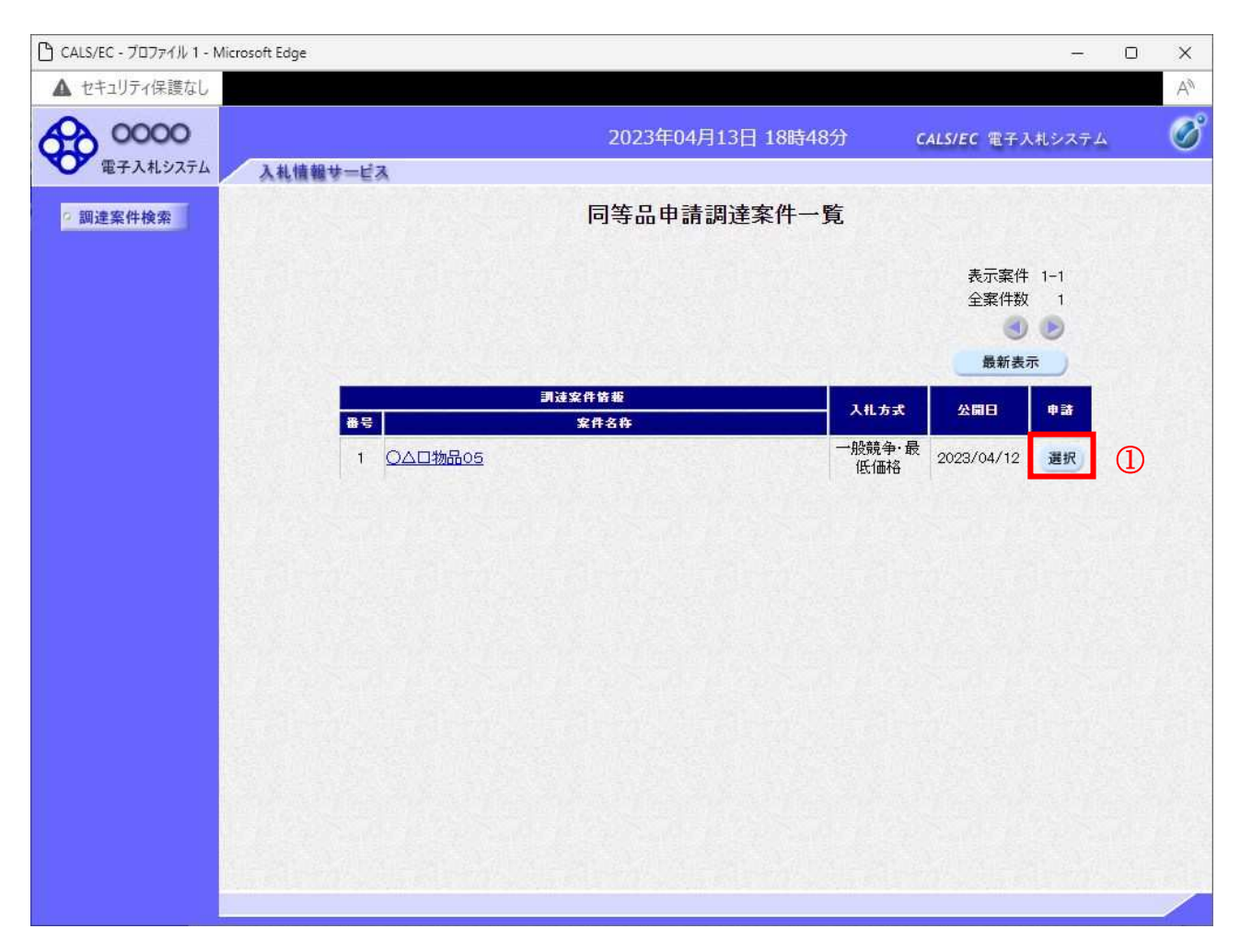

#### <u>操作説明</u>

該当の案件の「申請」欄の選択ボタン①をクリックします。

| :調達案件一覧を最新の状態にします。      |
|-------------------------|
| :同等品申請および回答一覧画面が表示されます。 |
| :前頁の案件を表示します。           |
| :次頁の案件を表示します。           |
|                         |

## 同等品申請および回答一覧画面

同等品申請の一覧画面です。

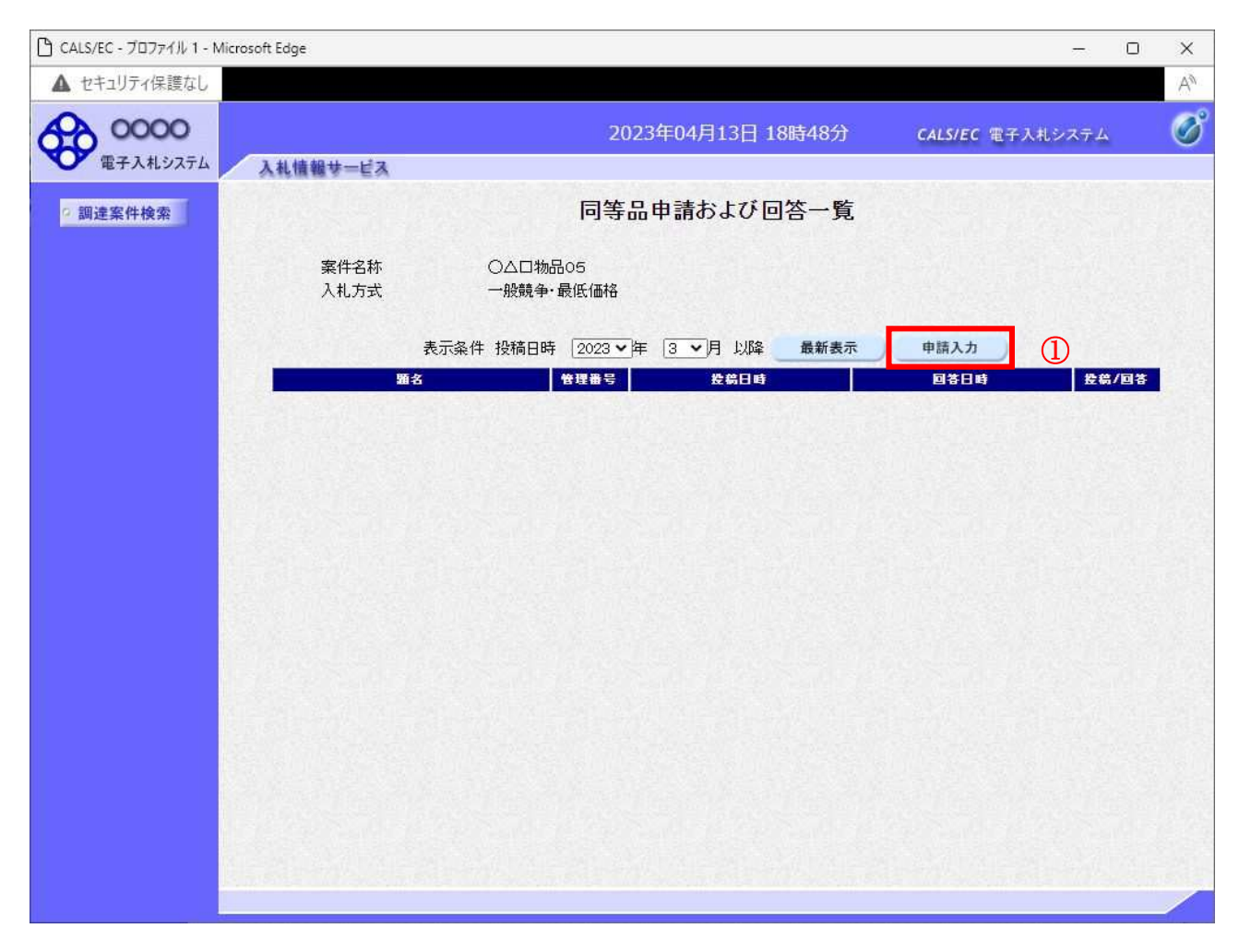

#### <u>操作説明</u>

| 最新表示ボタン | 同等品申請および回答一覧を最新の状態に | します。 |
|---------|---------------------|------|
| 申請入力ボタン | 同等品申請の登録画面を表示します。   |      |

#### 申請内容の登録画面の表示

同等品申請の登録画面です。

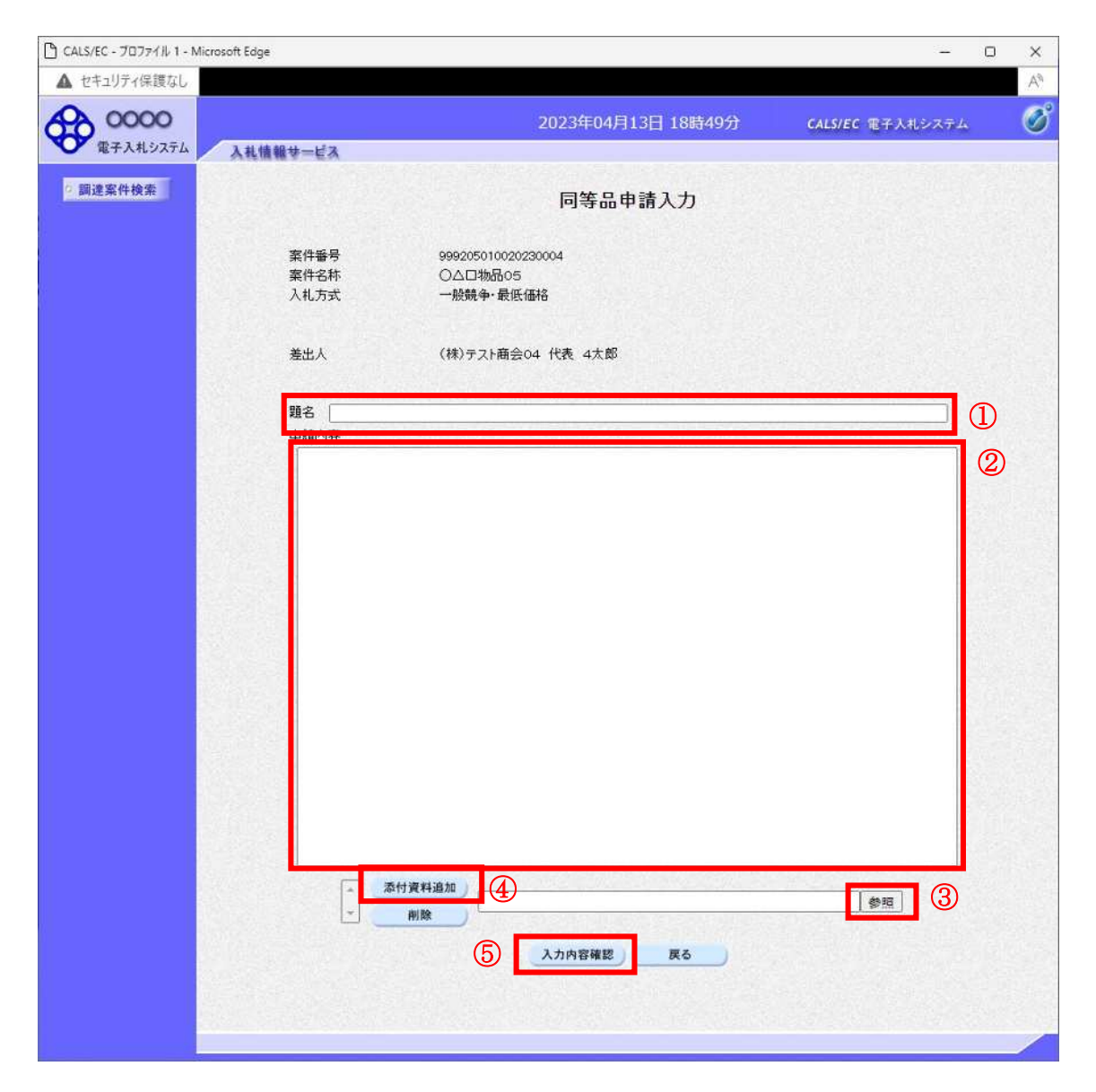

#### 操作説明

同等品申請内容を入力します。 題名①、申請内容②を入力します。 資料を添付する場合参照ボタン③をクリックするとダイアログが表示されるので、添付したいファイル を選択し、添付資料追加ボタン④をクリックすると資料が添付されます。 入力を終了したら、入力内容確認ボタン⑤をクリックすることにより、同等品申請入力内容確認画面に 遷移します。

| 添付資料追加ボタン | : 選択された資料を添付します。       |
|-----------|------------------------|
| 削除ボタン     | : 選択された資料を一覧から削除します。   |
| 参照ボタン     | :ファイル選択画面を表示します。       |
| 入力内容確認ボタン | : 同等品申請入力内容確認画面に遷移します。 |
| 戻るボタン     | : 同等品申請および回答一覧画面に戻ります。 |

#### 同等品申請入力内容確認画面の表示

同等品申請の入力内容確認画面です。

| 🕒 CALS/EC - プロファイル 1 - N | Aicrosoft Edge          |                    |                  | 0 X |
|--------------------------|-------------------------|--------------------|------------------|-----|
| ▲ セキュリティ保護なし             |                         |                    |                  | A   |
| 0000<br>電子入札システム         | 入礼情報サービス                | 2023年04月13日 18時49分 | CALS/EC 電子入札システム | Ø   |
|                          | STREET STREET           |                    |                  |     |
| 2 調達案件検索                 |                         | 同等品申請入力内容確認        |                  |     |
|                          | 案件番号                    | 999205010020230004 |                  |     |
|                          | <sup>来什石桥</sup><br>入札方式 | 一般競争·最低価格          |                  |     |
|                          | 差出人                     | (株)テスト商会04 代表 4太郎  |                  |     |
|                          | 題名                      | 同等品申請              |                  |     |
|                          | 申請内容                    |                    |                  |     |
|                          | 同等品申請入力です。              |                    |                  |     |
|                          |                         | C#添付資料¥添付資料pdf。    |                  |     |
|                          |                         | ① 登録 戻る            |                  |     |
|                          |                         |                    |                  |     |
|                          |                         |                    |                  |     |
|                          |                         |                    |                  |     |

#### <u>操作説明</u>

先ほど入力した内容を確認します。 確認が終了したら**登録ボタン①**をクリックすることにより、入力内容確認画面に遷移します。

#### <u>項目説明</u>

| 登録ボタン :同等品申請を登録し、登録完了画面に遷移し | ます | 0 |
|-----------------------------|----|---|
|-----------------------------|----|---|

戻るボタン:同等品申請に対する理由請求画面に戻ります。

#### 同等品申請内容登録完了画面

登録完了画面です。

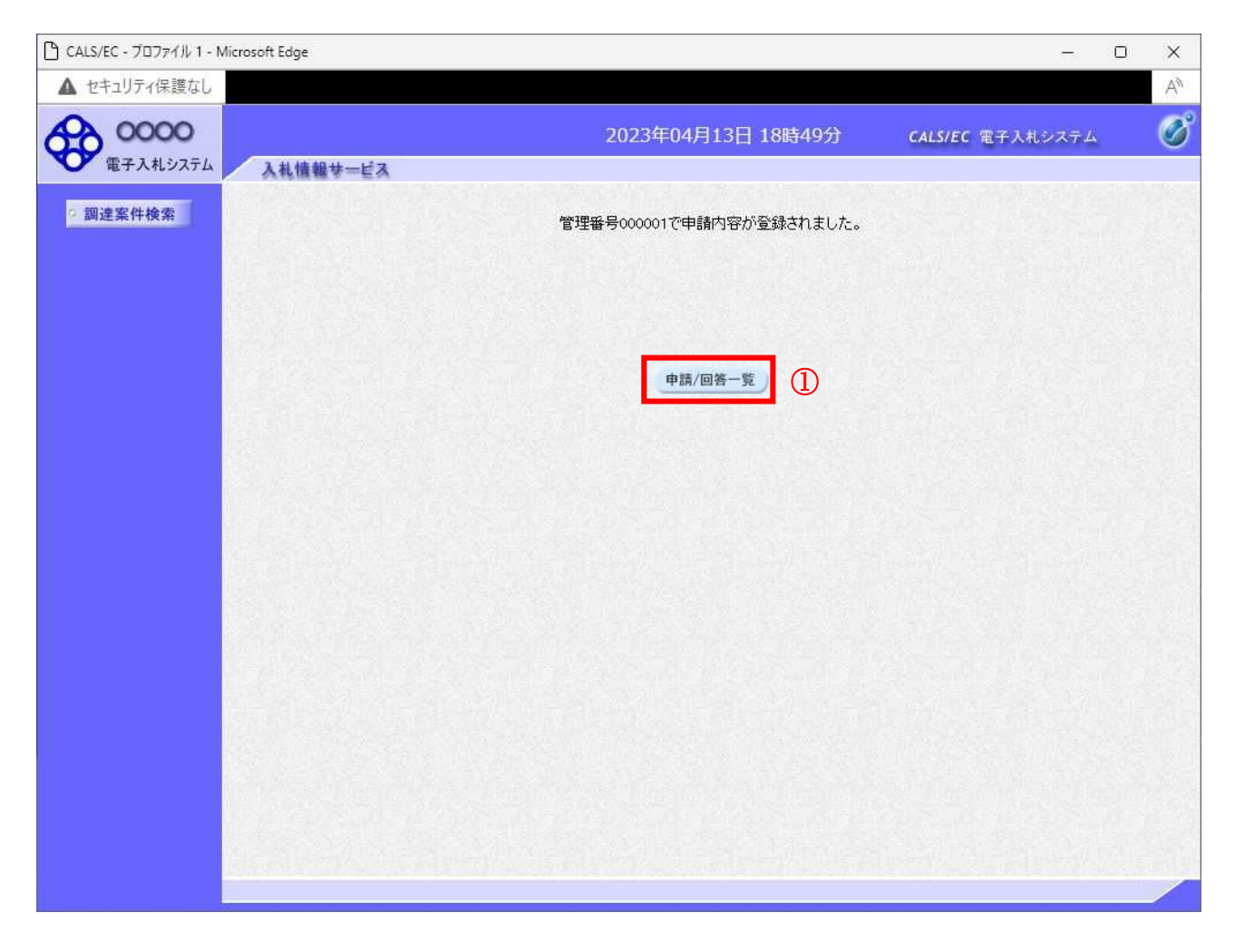

#### <u>操作説明</u>

申請/回答一覧ボタン①をクリックします。同等品申請および回答一覧画面に戻ります

#### <u>同等品申請および回答一覧の表示</u>

| 🕒 CALS/EC - วีอว <sub>7</sub> ิศ์ม 1 - N | Aicros | oft Edge             |                                          | - 0   | ×     |
|------------------------------------------|--------|----------------------|------------------------------------------|-------|-------|
| ▲ セキュリティ保護なし                             |        |                      |                                          |       | A     |
| <b>0000</b><br>電子入村ジステル                  |        | 3 41 A± 40 44 - 12 → | 2023年04月13日 18時49分 CALS/EC 電子入札ジ         | ステム   | Ø     |
| ETAILOATA                                |        | <b>人礼馆報</b> 梦一日天     |                                          |       |       |
| 2 調達案件検索                                 |        |                      | 同等品申請および回答一覧                             |       | 1894  |
|                                          |        | 案件名称<br>入札方式         | ○△□物品05<br>一般競争・最低価格                     |       |       |
|                                          |        |                      | 表示条件投稿日時 2023 🗸 年 🕄 🗸 月 以降 🛛 最新表示 🔹 申請入力 |       |       |
|                                          |        |                      | 名 管理番号 投第日時 回答日時                         | 投稿/回答 |       |
|                                          |        | 同等品申請                | 000001 2023/04/13 18:49:44               | 表示    |       |
|                                          |        |                      |                                          |       |       |
|                                          |        |                      |                                          |       | No.   |
|                                          |        |                      |                                          |       |       |
|                                          |        |                      |                                          |       |       |
|                                          |        |                      |                                          |       |       |
|                                          |        |                      |                                          |       | Maria |
|                                          |        |                      |                                          |       |       |
|                                          |        |                      |                                          |       |       |
|                                          |        |                      |                                          |       |       |
|                                          |        |                      |                                          |       | Maria |
|                                          |        |                      |                                          |       |       |
|                                          |        |                      |                                          |       |       |
|                                          |        |                      |                                          |       |       |

#### <u>操作説明</u>

調達案件検索①をクリックすることにより調達案件検索画面に戻ります。

#### 項目説明

| 最新表示ボタン | : 同等品申請および回答一覧を最新の状態にします。 |
|---------|---------------------------|
| 質問入力ボタン | : 同等品申請の登録画面を表示します。       |
| 表示ボタン   | : 同等品申請内容または回答が表示されます。    |

# 1.6 入札説明書・案件内容質問の 回答を表示する場合

#### 1. 6 入札説明書・案件内容質問の回答を表示する場合

#### <u>質問および回答一覧の表示</u>

入札説明書・案件内容質問および回答一覧画面です。

| 🗅 CALS/EC - プロファイル 1 - Mi | crosoft Edge                 |                                                                                                    |                     |                    | - 0      | ×  |
|---------------------------|------------------------------|----------------------------------------------------------------------------------------------------|---------------------|--------------------|----------|----|
| ▲ セキュリティ保護なし              |                              |                                                                                                    |                     |                    |          | Aø |
| 0000                      |                              | 202                                                                                                    | 3年04月13日 16時1       | .9分 CALS/EC        | 電子入札システム | Ø  |
| 電子入札システム                  | 入礼情報サービス                     |                                                                                                    |                     |                    |          |    |
| ? 調達案件検索                  |                              | 入札説明書·篆                                                                                                    | <b>ミ件内容質問およ</b>     | び回答一覧              |          |    |
|                           | 案件名称<br>入札方式<br>契約担当官等<br>表示 | <ul> <li>○×案件20</li> <li>一般競争入札</li> <li>総務部</li> <li>会計課</li> <li>会計課窓口</li> <li>条件 投稿日時 2023 ★ 体</li> </ul> | : 3 <b>、</b> 月 以降 # | 新表示 質問入力           |          |    |
|                           |                              |                                                                                                    |                     |                    |          |    |
|                           | 入札説明書·案件内容に対                 | する質問内容 000001 20                                                                                              | )23/04/13 16:07:14  | 2023/04/13 16:14:3 | 3 表示     | 2  |
|                           |                              |                                                                                                    |                     |                    |          |    |

#### <u>操作説明</u>

発注者から質問に対する回答が登録されると、回答日時①に日付が表示されます。 表示ボタン②をクリックします。

| 最新表示ボタン | : 質問回答を最新の状態にします。     |
|---------|-----------------------|
| 質問入力ボタン | :新規で質問を追加登録します。       |
| 表示ボタン   | : 質問内容または回答内容が表示されます。 |

#### <u>入札説明書・案件内容に対する質問内容および回答内容の表示</u>

発注者からの回答を確認することができます。

| う CALS/EC - プロファイル 1 - Micro | isoft Edge           |                                     |                    | 2 <del>4</del>                             | o x |
|------------------------------|----------------------|-------------------------------------|--------------------|--------------------------------------------|-----|
| ▲ セキュリティ保護なし                 |                      |                                     |                    |                                            | A   |
| A 0000                       |                      |                                     | 2023年04月13日 16時20分 | CALS/EC 電子入札システム                           | 0   |
| 電子入札システム                     | 入礼値報サービス             |                                     |                    |                                            |     |
| 2.調達案件検索                     |                      | 入札説明書·案件                            | 内容に対する質問内容お        | よび回答内容                                     |     |
|                              | 案件番号<br>案件名称<br>入礼方式 | 999205010020230<br>〇×案件20<br>一般競争入礼 | 1003               |                                            |     |
|                              | 管理番号                 | 000001                              | 投稿日時<br>回答日時       | 2023/04/13 16:07:14<br>2023/04/13 16:14:33 |     |
|                              | 差出人                  | 総務部<br>会計課<br>会計課窓口                 |                    |                                            |     |
|                              | 宛先                   | (株)テスト工務店(                          | 51 代表 1太郎 楢        |                                            |     |
|                              | 现名                   | 入札說明書·案件                            | り容に対する質問内容         |                                            |     |
|                              | 質問事項                 |                                     |                    |                                            |     |
|                              | 入非能明生、专住             | 1. 内容に対する管閉です                       |                    |                                            |     |
|                              |                      |                                     |                    |                                            |     |
|                              | 回答                   |                                     | ①                  |                                            |     |
|                              |                      |                                     | 印刷 聚名              |                                            |     |

#### 操作説明

添付資料表示ボタン①をクリックします。※1

※1 発注者による添付資料がない場合は、ボタンが非活性となります。

#### 項目説明

| 添付資料表示ボタン | :添付資料一覧画面に遷移します。             |
|-----------|------------------------------|
| 印刷ボタン     | :印刷用の別画面が表示されます。             |
| 戻るボタン     | :入札説明書・案件内容質問および回答一覧画面に戻ります。 |

#### <u>添付資料の確認</u>

発注者からの添付資料を確認できます。

| 🕒 CALS/EC - プロファイル 1 - M | licrosoft Edge —                    | o × |
|--------------------------|-------------------------------------|-----|
| ▲ セキュリティ保護なし             |                                     | A   |
| 0000                     | 2023年04月13日 16時20分 CALS/EC 電子入札システム | ø   |
| 電子入札システム                 | 入礼情報サービス                            |     |
| 2 調達案件検索                 | 添付資料                                |     |
|                          |                                     |     |
|                          |                                     |     |
|                          |                                     |     |
|                          | <ol> <li>(1) 季付資料.pdf -</li> </ol>  |     |
|                          |                                     |     |
|                          | *                                   |     |
|                          |                                     |     |
|                          |                                     |     |
|                          |                                     |     |
|                          |                                     |     |
|                          |                                     |     |
|                          |                                     |     |
|                          |                                     |     |
|                          |                                     |     |
|                          |                                     |     |
|                          |                                     |     |

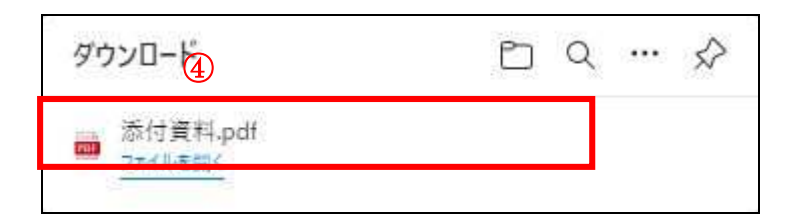

#### <u>操作説明</u>

確認する**添付資料①**を選択し、**表示・保存ボタン②**をクリックします。 ファイルの**ダウンロード画面④**が表示され、ファイルの表示または保存を行います。 ファイルの確認後、**戻るボタン③**をクリックします。

#### <u>項目説明</u>

表示・保存ボタン : ファイルのダウンロード画面が表示されます。 戻るボタン : 入札説明書・案件内容に対する質問内容および回答内容画面に戻ります。

#### 入札説明書・案件内容に対する質問内容および回答内容の印刷

発注者からの回答を印刷することができます。

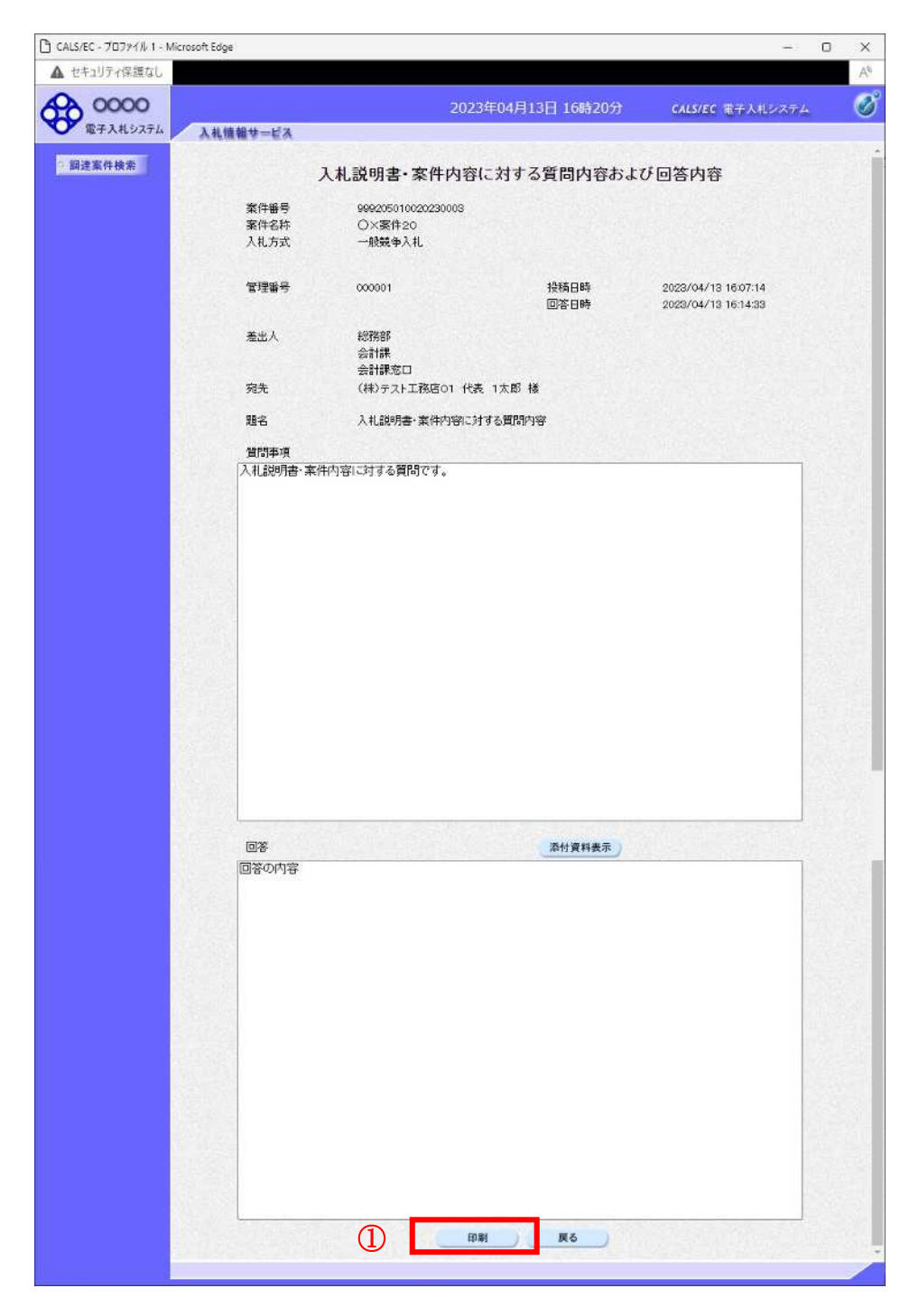

#### <u>操作説明</u>

印刷ボタン①をクリックすることにより新規ウィンドウが表示されます。

| 添付資料表示ボタン | :添付資料一覧画面に遷移します。             |
|-----------|------------------------------|
| 印刷ボタン     | : 印刷用の別画面が表示されます。            |
| 戻るボタン     | :入札説明書・案件内容質問および回答一覧画面に戻ります。 |

#### <u>質問回答内容の印刷</u> 質問回答内容の印刷画面です。

| about:blank                  |                                                  |              |                                            | 2                    | ) |
|------------------------------|--------------------------------------------------|--------------|--------------------------------------------|----------------------|---|
|                              | 入札説明書・案件内容に対する                                   | る質問内容およ      | び回答内容                                      |                      |   |
| 案件番号<br>案件名称<br>入札方式<br>管理番号 | 999205010020230003<br>〇×案件20<br>一般競争入札<br>000001 | 投稿日時<br>回答日時 | 2023/04/13 16:07:14<br>2023/04/13 16:14:33 |                      |   |
| 差出人                          | 総務部<br>会計課<br>会計課窓口                              |              |                                            |                      |   |
| 宛先                           | (株)テスト工務店01 代表 1太郎 様                             |              | 2 =-                                       | 11. A. 1.            |   |
| 題名                           | 入札説明書・案件内容に対する質問内容                               |              |                                            | Alt+左大印<br>Alt+左方向本- |   |
| 質問事項                         | 入札説明書・案件内容に対する質問です。                              |              | ○ 最新の情報に更新                                 | Ctrl+R               |   |
| 同答                           | 回答の内容                                            |              | 日 名前を付けて保存                                 | Ctrl+S               |   |
|                              |                                                  | (1           | <b>〇</b> 印刷                                | Ctrl+P               |   |
|                              |                                                  |              | ▶ メディアをデバイスにキャスト                           |                      |   |
|                              |                                                  |              | A <sup>ℕ</sup> 音声で読み上げる                    | Ctrl+Shift+U         |   |
|                              |                                                  |              | □ ページをコレクションに追加                            |                      | > |
|                              |                                                  |              | 12 共有                                      |                      |   |
|                              |                                                  |              | ページのソース表示                                  | Ctrl+U               |   |
|                              |                                                  |              | ▶ 開発者ツールで調査する                              |                      |   |

#### <u>操作説明</u>

右クリックメニューの「印刷」①をクリックすることにより、質問回答内容が印刷されます。 印刷終了後、右上の「×」ボタン②で画面を閉じます。

## 7 「参加資格なし/非指名/非選定/非特 定」の理由請求の回答を表示する場合

#### 1.7 「参加資格なし/非指名/非選定/非特定」の理由請求の 回答を表示する場合

#### 理由請求および回答一覧の表示

参加資格なしおよび理由請求および回答一覧画面です。

| 🗅 CALS/EC - プロファイル 1 - N | Microsoft Edge —                                                                                                    |                    | ×  |
|--------------------------|----------------------------------------------------------------------------------------------------|--------------------|----|
| ▲ セキュリティ保護なし             |                                                                                                    |                    | An |
| 0000                     | 2023年04月13日 16時32分 CALS/EC 電子入札システ                                                                                                    | ۸.                 | Ø  |
| 電子人札システム                 | 入礼憤暢步一ビス                                                                                                    |                    |    |
| ? 調達案件検索                 | 「参加資格なし/非指名/非選定/非特定」理由請求および回答一覧                                                                                                    |                    |    |
|                          | 案件名称         〇×案件20           入札方式         一般競争入札           契約担当官等         総務部           会計課           会計課窓口                                                                            |                    |    |
|                          | 表示条件投稿日時 2023 > 年 3 > 月 以降 最新表示 質問入力                                                                                                    |                    |    |
|                          | 通名         管理事号         经信日時         回名日時         第           「参加資格なし/非指名/非選定/非特定/非特定/」非指名/」         000002         2023/04/13 16:24:54         ①         2023/04/13 16:30:19         ● | <u>祭</u> /回答<br>表示 | 2  |
|                          |                                                                                                    |                    |    |

#### <u>操作説明</u>

発注者から理由請求に対する回答が登録されると、回答日時①に日付が表示されます。 表示ボタン②をクリックします。

| 最新表示ボタン | : 理由請求・回答を最新の状態にします。  |
|---------|-----------------------|
| 質問入力ボタン | :新規で質問を追加登録します。       |
| 表示ボタン   | : 質問内容または回答内容が表示されます。 |

#### 参加資格なしに対する理由請求および回答内容の表示

発注者からの回答を確認することができます。

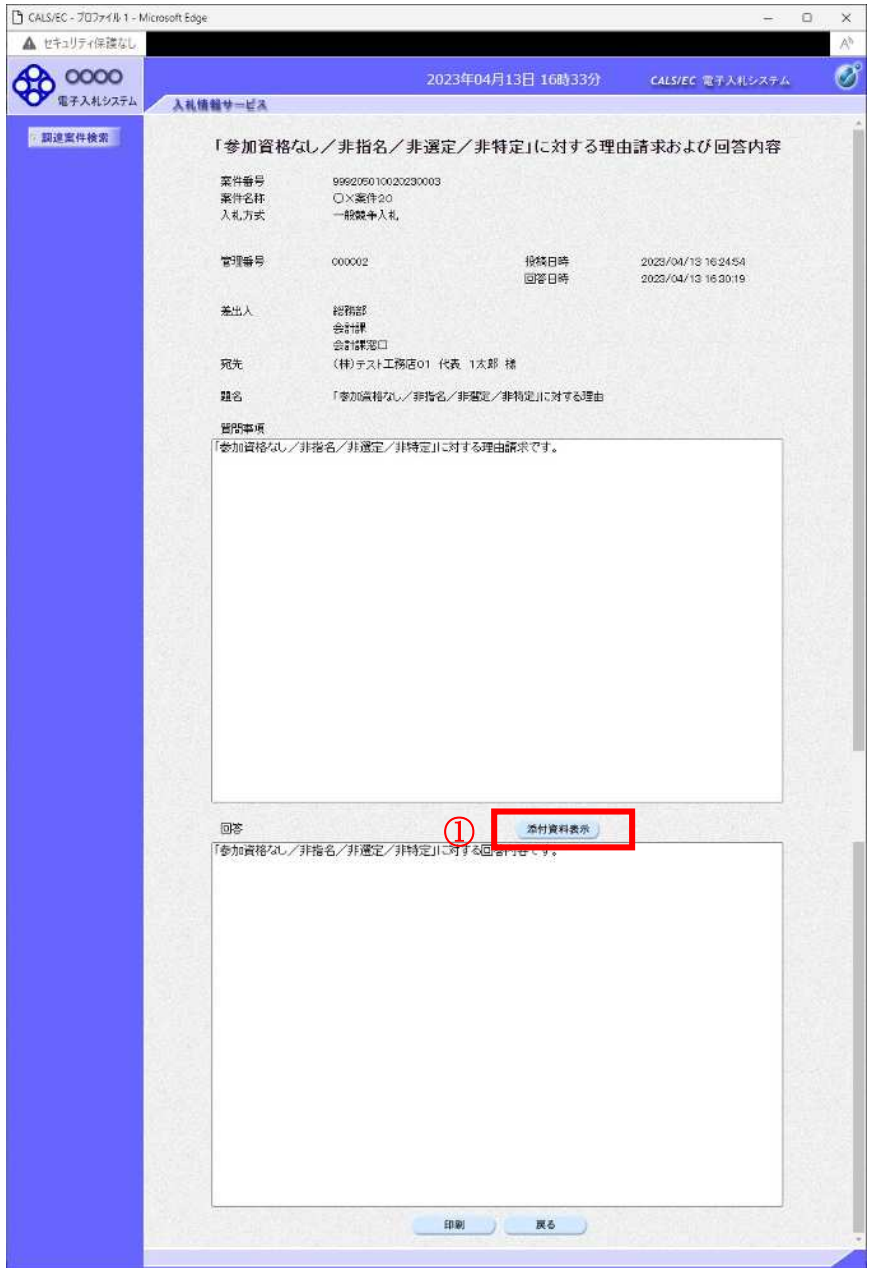

#### 操作説明

添付資料表示ボタン①をクリックします。※1

※1 発注者による添付資料がない場合は、ボタンが非活性となります。

| 添付資料表示ボタン | : 添付資料一覧画面に遷移します。              |
|-----------|--------------------------------|
| 印刷ボタン     | : 印刷用の別画面が表示されます。              |
| 戻るボタン     | : 参加資格なしおよび理由請求および回答一覧画面に戻ります。 |

#### <u>添付資料の確認</u>

| 発注者からの派                  | 忝付資料を確認できます。                        |   |   |
|--------------------------|-------------------------------------|---|---|
| 🗅 CALS/EC - プロファイル 1 - N | ficrosoft Edge —                    | ٥ | × |
| ▲ セキュリティ保護なし             |                                     |   | A |
| 0000                     | 2023年04月13日 16時33分 CALS/EC 電子入れシステム |   | Ø |
| 電子入札システム                 | 入礼情報サービス                            |   |   |
| 2 調達案件検索                 | 添付資料                                |   |   |
|                          | ① [添付資料.pdf]                        |   |   |
|                          | ② 表示·保存 ③ 3                         |   |   |
|                          |                                     |   |   |

ダウンロード ④ □ Q … ♪ 添付資料.pdf ファイルを開く

#### 操作説明

確認する**添付資料①**を選択し、表示・保存ボタン②をクリックします。 ファイルのダウンロード画面④が表示され、ファイルの表示または保存を行います。 ファイルの確認後、**戻るボタン③**をクリックします。

#### <u>項目説明</u>

戻るボタン

表示・保存ボタン :ファイルのダウンロード画面が表示されます。

:「参加資格なし/非指名/非選定/非特定」に対する理由請求および回答内容 画面に戻ります。

#### 参加資格なしに対する理由請求および回答内容の印刷

発注者からの回答を印刷することができます。

| CALS/EC - プロファイル 1 - Micro | soft Edge            |                                    |              |                 | ( <del>+</del> - )                         | 0  |
|----------------------------|----------------------|------------------------------------|--------------|-----------------|--------------------------------------------|----|
| ▲ セキュリティ保護なし               |                      |                                    |              |                 |                                            | .) |
| 0000                       |                      |                                    | 2023年04月1    | 3日 16時33分       | CALS/EC 電子入北システム                           | (  |
| 電子入札システム                   | 入礼価報サービス             |                                    |              |                 |                                            |    |
| 調達案件検索                     | 「参加資格な               | こし/非指名/ま                           | 非選定/非特)      | 定」に対する理         | 由請求および回答内容                                 |    |
|                            | 案件番号<br>案件名称<br>入礼方式 | 99920501002023<br>〇米寮件20<br>一般競争入札 | 80003        |                 |                                            |    |
|                            | 管理醫号                 | 000002                             |              | 投稿日時<br>回答日時    | 2023/04/13 16:24:54<br>2023/04/13 16:30:19 |    |
|                            | 差出入                  | 総務部<br>会計課<br>会計課窓口                |              |                 |                                            |    |
|                            | 宛先                   | (株)テスト工務応                          | 501 代表 1太郎 枝 |                 |                                            |    |
|                            | 難名                   | 「参加資格なし/                           | 非指名/非選定/非    | 特定」に対する理由       |                                            |    |
|                            | 質問率項                 |                                    |              |                 |                                            |    |
|                            |                      |                                    |              |                 |                                            |    |
|                            | 回答<br>「参加資格なし/       | 非指名/非遵定/非                          | 寺定川に対する回答体   | 急付資料表示<br>1容です。 |                                            |    |
|                            |                      |                                    |              |                 |                                            |    |
|                            |                      |                                    | HINN .       | Ro              |                                            |    |

#### <u>操作説明</u>

印刷ボタン①をクリックすることにより新規ウィンドウが表示されます。

| 添付資料表示ボタン | : 添付資料一覧画面に遷移します。             |
|-----------|-------------------------------|
| 印刷ボタン     | : 印刷用の別画面が表示されます。             |
| 戻るボタン     | :参加資格なしおよび理由請求および回答一覧画面に戻ります。 |

#### 理由請求・回答内容の印刷

理由請求・回答内容の印刷画面です。

| about:blank       |                        |                  |                                                              | (2)          |
|-------------------|------------------------|------------------|--------------------------------------------------------------|--------------|
| 「参加               | ロ資格なし/非指名/非選定          | /非特定」に対する理[      | 由請求および回答内容                                                   |              |
| 案件番号              | 999205010020230003     |                  |                                                              |              |
| 案件名称              | O×案件20                 |                  |                                                              |              |
| 入札方式              | 一般競争入札                 |                  |                                                              |              |
| 管理番号              | 000002                 | 投稿日時<br>回答日時     | 2023/04/13 16:24:5<br>2023/04/13 16:30:19                    | 4<br>Э       |
| 差出人               | 総務部                    |                  |                                                              |              |
|                   | 会計課                    |                  |                                                              |              |
|                   | 会計課窓口                  |                  |                                                              |              |
| 宛先                | (株)テスト工務店01 代表 1太郎     | 様                |                                                              | 100 A.S.     |
| 日百 ~ 7            |                        | (바바흐 ㅠ~ㅋㅋㅋ 패수    | <← 戻る                                                        | Alt+左矢印      |
| 超台                | 「参加道格はし/ 非指名/ 非選足/     | 非特定コーンはある症田      | → 進む                                                         | Alt+右方向+-    |
| 質問事項              | 「参加資格なし/非指名/非選定/       | 「非特定」に対する理由請求です。 | ○ 最新の情報に更新                                                   | Ctrl+R       |
| <u>1111</u> 16137 | 「参加资格加」/非指字/非解字/       | (非特定)に対する同物内容です  | 四, 玄武友付け7保定                                                  | Ctrl4S       |
| 回答                | SUDDIDACY SPIREY SPACE |                  | )<br>()<br>()<br>()<br>()<br>()<br>()<br>()<br>()<br>()<br>( | Ctrl+P       |
|                   |                        |                  | メディアをデバイスにキャスト                                               |              |
|                   |                        |                  | A <sup>N</sup> 音声で読み上げる                                      | Ctrl+Shift+U |
|                   |                        |                  | ⊕ ページをコレクションに追加                                              |              |
|                   |                        |                  | ☑ 共有                                                         |              |
|                   |                        |                  | ページのソース表示                                                    | Ctrl+U       |
|                   |                        |                  | □ 開発者ツールで調査する                                                |              |

#### <u>操作説明</u>

右クリックメニューの「印刷」①をクリックすることにより、理由請求・回答内容が印刷されます。 印刷終了後、右上の「×」ボタン②で画面を閉じます。

## 1.8 非落札者理由請求の回答を 表示する場合

#### 1. 8 非落札者理由請求の回答を表示する場合

#### <u>理由請求および回答一覧の表示</u>

「非落札者通知」理由請求および回答一覧画面です。

| 🕒 CALS/EC - プロファイル 1 - N | ficrosoft Edge         |                                                                                                    |                                         |            |                   | 775  | o x  |
|--------------------------|------------------------|----------------------------------------------------------------------------------------------------|-----------------------------------------|------------|-------------------|------|------|
| ▲ セキュリティ保護なし             |                        |                                                                                                    |                                         |            |                   |      | A    |
| <b>0000</b><br>電子入札システム  | 入礼情報サービス               |                                                                                                    | 2023年04月13日 16                          | 時48分       | CALS/EC 電子入札:     | レステム | Ø    |
| 9 調達案件検索                 |                        | 「非落札者/事後                                                                                                    | 審査資格なし」理由                               | 自請求および     | <sup>「</sup> 回答一覧 |      |      |
|                          | 案件名称<br>入札方式<br>契約担当官等 | <ul> <li>〇×案件20</li> <li>一般競争入札</li> <li>総務部</li> <li>会計課</li> <li>会計課窓口</li> <li>表示条件 投稿日時 (2023)</li> </ul> |                                         | 最新表示       | 質問入力              |      |      |
|                          | 預名                     | (1) (1) (1) (1) (1) (1) (1) (1) (1) (1)                                                                       | - 一日 - 一日 - 一日 - 一日 - 一日 - 一日 - 一日 - 一日 | AK WITSKIT | 同答日時              | 投稿/  | 回答   |
|                          | 「非落札者//事後審査資<br>理由請求   | 3格なし」に対する 000003                                                                                              | 2023/04/13 16:42:10                     | 1 2023/0   | 4/13 16:44:17     | 表    | ₹] ② |
|                          |                        |                                                                                                    |                                         |            |                   |      |      |

#### 操作説明

発注者から理由請求に対する回答が登録されると、**回答日時①**に日付が表示されます。 表示ボタン②をクリックします。

| 最新表示ボタン | : 理由請求・回答を最新の状態にします。  |
|---------|-----------------------|
| 質問入力ボタン | : 新規で質問を追加登録します。      |
| 表示ボタン   | : 質問内容または回答内容が表示されます。 |

#### 「非落札者通知」理由請求および回答内容の表示

発注者からの回答を確認することができます。

| ) CALS/EC - プロファイル 1 - Micr | osoft Edge   |                   |                    | -                   | 0   |
|-----------------------------|--------------|-------------------|--------------------|---------------------|-----|
| ▲ セキュリティ保護なし                |              |                   |                    |                     | 1   |
| 0000                        |              |                   | 2023年04月13日 16時48分 | CALS/EC 電子入札システィ    | . ( |
| 電子入札システム                    | 入礼価報サービス     |                   |                    |                     |     |
| 2. 誤進案件検索                   | r. n. 44     |                   |                    |                     |     |
|                             | 「非洛          | 机者/爭俊蕾宣           | 資格なし」に対する理田請       | 求および回合内谷            |     |
|                             | <b>新件番号</b>  | 99920501002023    | 0003               |                     |     |
|                             | 聚件名称<br>入礼方式 | ○×薬件20<br>一般競争入れ。 |                    |                     |     |
|                             |              |                   |                    |                     |     |
| 2                           | 管理器号         | 000003            | 投稿日時               | 2023/04/13 16:42:10 |     |
|                             |              |                   | 回答日時               | 2023/04/13 16:44:17 |     |
| 8                           | 差出入          | altran f          |                    |                     |     |
|                             |              | 会計課<br>会計課家口      |                    |                     |     |
|                             | 宛先           | (株)テスト工務店         | 02 テスト 2太郎 楼       |                     |     |
|                             | 題名           | 「非薄礼者/事後          | 審査資格なし」に対する理由請求    |                     |     |
|                             | 5000 m 10    |                   |                    |                     |     |
|                             | 「非落礼者/事得     | 後審査資格なし」に対する      | 6理由請求です。           |                     |     |
|                             | 10165        |                   |                    |                     |     |
|                             | 10111        |                   |                    |                     |     |
|                             | 0.5211       |                   |                    |                     |     |
|                             |              |                   |                    |                     |     |
|                             |              |                   |                    |                     |     |
|                             |              |                   |                    |                     |     |
|                             |              |                   |                    |                     |     |
|                             |              |                   |                    |                     |     |
|                             | 8.9          |                   |                    |                     |     |
|                             |              |                   |                    |                     |     |
|                             |              |                   |                    |                     |     |
|                             |              |                   |                    |                     |     |
|                             |              |                   |                    |                     |     |
|                             |              |                   |                    |                     |     |
|                             |              |                   | 0                  |                     |     |
|                             | 回答           | (筆本:2021) 川-54才2  | 原始資料表示             |                     |     |
|                             | 19F361LA/ #1 | 「御夏首招なかり」に対する     | い王田同品です。           |                     |     |
|                             |              |                   |                    |                     |     |
|                             |              |                   |                    |                     |     |
|                             |              |                   |                    |                     |     |
|                             |              |                   |                    |                     |     |
|                             |              |                   |                    |                     |     |
|                             |              |                   |                    |                     |     |
|                             |              |                   |                    |                     |     |
|                             |              |                   |                    |                     |     |
|                             |              |                   |                    |                     |     |
|                             |              |                   |                    |                     |     |
|                             |              |                   |                    |                     |     |
|                             |              |                   |                    |                     |     |
|                             |              |                   |                    |                     |     |
|                             |              |                   |                    |                     |     |
|                             |              |                   |                    |                     |     |
|                             |              |                   | 印刷 戻る              |                     |     |

#### <u>操作説明</u>

**添付資料表示ボタン**①をクリックします。※1

※1 発注者による添付資料がない場合は、ボタンが非活性となります。

| 添付資料表示ボタン | : 添付資料一覧画面に遷移します。            |
|-----------|------------------------------|
| 印刷ボタン     | : 印刷用の別画面が表示されます。            |
| 戻るボタン     | :「非落札者通知」理由請求および回答一覧画面に戻ります。 |

#### <u>添付資料の確認</u>

発注者からの添付資料を確認できます。

| CALS/EC - プロファイル 1 - Micr | osoft Edge —                                    | o x     |
|---------------------------|-------------------------------------------------|---------|
| ▲ セキュリティ保護なし              |                                                 | $A^{a}$ |
| <b>00000</b><br>電子入札システム  | 2023年04月13日 16時49分 CALS/EC 電子入札システム<br>入札債権サービス | . 🧭     |
| 7 請達案件検索                  | 添付資料                                            |         |
|                           | ① 添付置释 pdf                                      |         |
|                           | 2 <u>***</u> 3                                  |         |
|                           |                                                 |         |

| ダウンロード                     | Ē | Q | $\Rightarrow$ |
|----------------------------|---|---|---------------|
| 添付資料.pdf<br><u>ファイルを開く</u> |   | 4 |               |

#### 操作説明

確認する**添付資料**①を選択し、表示・保存ボタン②をクリックします。 ファイルのダウンロード画面④が表示され、ファイルの表示または保存を行います。 ファイルの確認後、**戻るボタン③**をクリックします。

#### 項目説明

表示・保存ボタン : ファイルのダウンロード画面が表示されます。 戻るボタン :「非落札者通知」に対する理由請求および回答内容画面に戻ります。

#### 「非落札者通知」理由請求および回答内容の印刷

発注者からの回答を印刷することができます。

| きちょりそう 使能力 し |                 |               |                                                                                                    |                 |                                            |      | _ |
|--------------|-----------------|---------------|----------------------------------------------------------------------------------------------------|-----------------|--------------------------------------------|------|---|
| ビイエジノ1 赤岐 なし |                 |               |                                                                                                    |                 |                                            |      |   |
| 0000         |                 |               | 2023年04月13                                                                                                    | 日 16時49分        | CALS/EC 电干入机                               | システム |   |
| 電子入札システム     | 入礼価報サービス        |               |                                                                                                    |                 |                                            |      |   |
| 周達案件検索       | 「非落             | 礼者/事後審查       | 査資格なし」に対                                                                                                    | する理由請う          | および回答内容                                    |      |   |
|              | 案件醫号            | 9992050100202 | 230003                                                                                                    |                 |                                            |      |   |
|              | 案件名称<br>1 H 本 * | O×案件20        |                                                                                                    |                 |                                            |      |   |
|              | X4C/IBC         | JERL PAR      |                                                                                                    |                 |                                            |      |   |
|              | 管理番号            | 000003        |                                                                                                    | 投稿日時<br>回答日時    | 2023/04/13 16:42:10<br>2023/04/13 16:44:17 |      |   |
|              | 美北人             | LOFERS        |                                                                                                    |                 |                                            |      |   |
|              | ALLEY X.        | 会計課           |                                                                                                    |                 |                                            |      |   |
|              | <del>12</del> 4 | 会計課窓口         | too = 11 of P H                                                                                                    |                 |                                            |      |   |
|              | 宛九              | (林/大人下上預)     | 502 7 AF 2 AB 18                                                                                                    |                 |                                            |      |   |
|              | 艱名              | 「非常礼者/事)      | 後審査資格なし」に対する                                                                                                    | 5理由請求           |                                            |      |   |
|              | 質問事項            |               | a second second s | Service Service | 12월112월5 <u>년</u>                          |      |   |
|              | 「非落礼者/事徒        | 要審査資格なし」に対す   | る理由請求です。                                                                                                    |                 |                                            |      |   |
| 100          |                 |               |                                                                                                    |                 |                                            |      |   |
|              |                 |               |                                                                                                    |                 |                                            |      |   |
|              | 0\$             |               |                                                                                                    | 源付資料表示。         |                                            |      |   |
|              | 回答<br>「拆落礼者/李術  | 総審査資格なし」に対す   | 「心理由回答です。                                                                                                    | 源付資料表示。         |                                            |      |   |
|              | 回答:<br>「非落礼書/李丽 | 後審査資格なし」に対す   | る理由回答です。                                                                                                    | 源付資料表示          |                                            |      |   |
|              | 回答<br>「非落礼書」「李佰 | 後審査資格なし」に対す   | 「る理由回答です。                                                                                                    | 源付資料表示。         |                                            |      |   |
|              | 回答<br>「非陽利者」「争協 | 修審査資格なし」に対す   | 「お塩田回答です。                                                                                                    | 源付資料表示)         |                                            |      |   |
|              | 回答<br>「非隐礼者」「争相 | 2番査資格なし」に対す   | 「み埋由回答です。                                                                                                    | 源付資料表示)         |                                            |      |   |
|              | 回答<br>「非落礼書」「争相 | 後審査資格なし」に対す   | 「み埋由回答です。                                                                                                    | 源付資料表示。         |                                            |      |   |
|              | 回答<br>「非得利書」「争協 | 後審査資格なし」に対す   | 「み埋由回答です。                                                                                                    | 源付資料表示)         |                                            |      |   |
|              | 回答<br>「非陽利毒」「争協 | 後審査資格なし」に対す   | 「み埋由回答です。                                                                                                    | 源付資料表示)         |                                            |      |   |
|              | 回答<br>「非落礼書」「争協 | 後審査資格なし」に対す   | 「み埋由回答です。                                                                                                    | 源付資料表示。         |                                            |      |   |
|              | 回答<br>「非得利書」「争協 | 後審査資格なし」に対す   | 「る理由回答です。                                                                                                    | 源付資料表示。         |                                            |      |   |
|              | 回答<br>「非得利書」「争切 | 後審査資格なし」に対す   | る理由回答です。                                                                                                    | 源付資料表示。         |                                            |      |   |
|              | 回答<br>「非得利書」「争切 | 後審査資格なし」に対す   | る理由回答です。                                                                                                    | 源付資料表示          |                                            |      |   |
|              | 回答<br>「非陽利毒」「争協 | 後審査資格なし」に対す   | る理由回答です。                                                                                                    | 源付資料表示          |                                            |      |   |
|              | 回答<br>「好得利車」「争切 | 建築査資格なし」に対す   | る理由回答です。                                                                                                    | <u>添付資料表示</u>   |                                            |      |   |

#### <u>操作説明</u>

| 添付資料表示ボタン | : 添付資料一覧画面に遷移します。            |
|-----------|------------------------------|
| 印刷ボタン     | : 印刷用の別画面が表示されます。            |
| 戻るボタン     | :「非落札者通知」理由請求および回答一覧画面に戻ります。 |

#### <u>理由請求・回答内容の印刷</u> 理由請求・回答内容の印刷画面です。

 □ about:blank - ブロファイル 1 - Microsoft Edge
 ① about:blank
 「非落札者/事後審査資格なし」に対する理由語 案件番号 999205010020230003 案件名称 ○×案件20

| 案件番号<br>案件名称<br>入札方式 | 999205010020230003<br>〇×案件20<br>一般競争入札 |              |                                    |                |
|----------------------|----------------------------------------|--------------|------------------------------------|----------------|
| 管理番号                 | 000003                                 | 投稿日時<br>回答日時 | 2023/04/13 16:4<br>2023/04/13 16:4 | 42:10<br>14:17 |
| 差出人                  | 総務部<br>会計課<br>会計課窓口                    |              |                                    |                |
| 宛先                   | (株)テスト工務店02 テスト 2太                     | 郎様           | ← ≣3                               | Alta安在日        |
| 題名                   | 「非落札者/事後審査資格なし」は                       | 対する理由請求      | → 進む                               | Alt+右方向李-      |
| 質問事項                 | 「非落札者/事後審査資格なし」は                       | 対する理由請求です。   | ○ 最新の情報に更新                         | Ctrl+F         |
| ത്രജ                 | 「非落札者/事後審査資格なし」に                       | 三対する理由回答です。  | □ 名前を付けて保存                         | Ctrl+5         |
|                      |                                        | (1           |                                    | Ctrl+I         |
|                      |                                        |              | メディアをデバイスにキャス                      | (F             |
|                      |                                        |              | A <sup>%</sup> 音声で読み上げる            | Ctrl+Shift+U   |
|                      |                                        |              | ▲ ページをコレクションに追り                    | םל             |
|                      |                                        |              | 🖻 共有                               |                |
|                      |                                        |              | ページのソース表示                          | Ctrl+L         |
|                      |                                        |              | □□ 開発者ツールで調査する                     |                |

#### <u>操作説明</u>

右クリックメニューの「印刷」①をクリックすることにより、理由請求・回答内容が印刷されます。 印刷終了後、右上の「×」ボタン②で画面を閉じます。

-

2

×

## 1. 9 同等品申請の回答を表示する場合

#### 1. 9 同等品申請の回答を表示する場合

#### <u>同等品申請および回答一覧の表示</u>

同等品申請および回答一覧画面です。

| 🕒 CALS/EC - プロファイル 1 - N | Microsoft Edge |                         |              |               |            |                | <del></del> | o x |    |
|--------------------------|----------------|-------------------------|--------------|---------------|------------|----------------|-------------|-----|----|
| ▲ セキュリティ保護なし             |                |                         |              |               |            |                |             | An  | 63 |
| <b>0000</b><br>電子入札システム  | 11時初サービス       |                         | 2023年0       | 4月13日 18日     | 時54分       | CALS/EC 電子入札   | システム        | Ø   | ĵ  |
| BITTIBITTE               | 入代语题 4 二 日 入   |                         |              |               |            |                |             |     |    |
| ? 調達案件検索                 |                |                         | 同等品申請        | 青および回答        | 答一覧        |                |             |     |    |
|                          | 案件名称<br>入札方式   | ○△□物品<br>一般競争・ <b>f</b> | 05<br>责低価格   |               |            |                |             |     |    |
|                          |                | 表示条件 投稿日時               | 2023 ~ 年 3   | ▼月 以降         | 最新表示       | 申請入力           |             |     |    |
|                          |                |                         | <b>管理番号</b>  | 投稿日時          |            | 回答日時           |             | 回答  |    |
|                          | 同等品申請          | 00                      | 00001 2023/0 | 4/13 18:49:44 | (1) 2023/0 | 04/13 18:51:44 | 表           | 汞 ② |    |
|                          |                |                         |              |               |            |                | 1.00        |     |    |
|                          |                |                         |              |               |            |                |             |     |    |
|                          |                |                         |              |               |            |                |             |     |    |
|                          |                |                         |              |               |            |                |             |     |    |
|                          |                |                         |              |               |            |                |             |     |    |
|                          |                |                         |              |               |            |                |             |     |    |
|                          |                |                         |              |               |            |                |             |     |    |
|                          |                |                         |              |               |            |                |             |     |    |
|                          |                |                         |              |               |            |                |             |     |    |
|                          |                |                         |              |               |            |                |             |     |    |
|                          |                |                         |              |               |            |                |             |     |    |
|                          |                |                         |              |               |            |                |             |     |    |
|                          |                |                         |              |               |            |                |             |     |    |
|                          |                |                         |              |               |            |                |             |     |    |

#### <u>操作説明</u>

発注者から同等品申請に対する回答が登録されると、回答日時①に日付が表示されます。 表示ボタン②をクリックします。

| 最新表示ボタン | : 同等品申請および回答一覧を最新の状態にします。 |
|---------|---------------------------|
| 質問入力ボタン | :新規で申請を追加登録します。           |
| 表示ボタン   | :申請内容または回答内容が表示されます。      |

#### <u>同等品申請および回答内容の表示</u>

発注者からの回答を確認することができます。

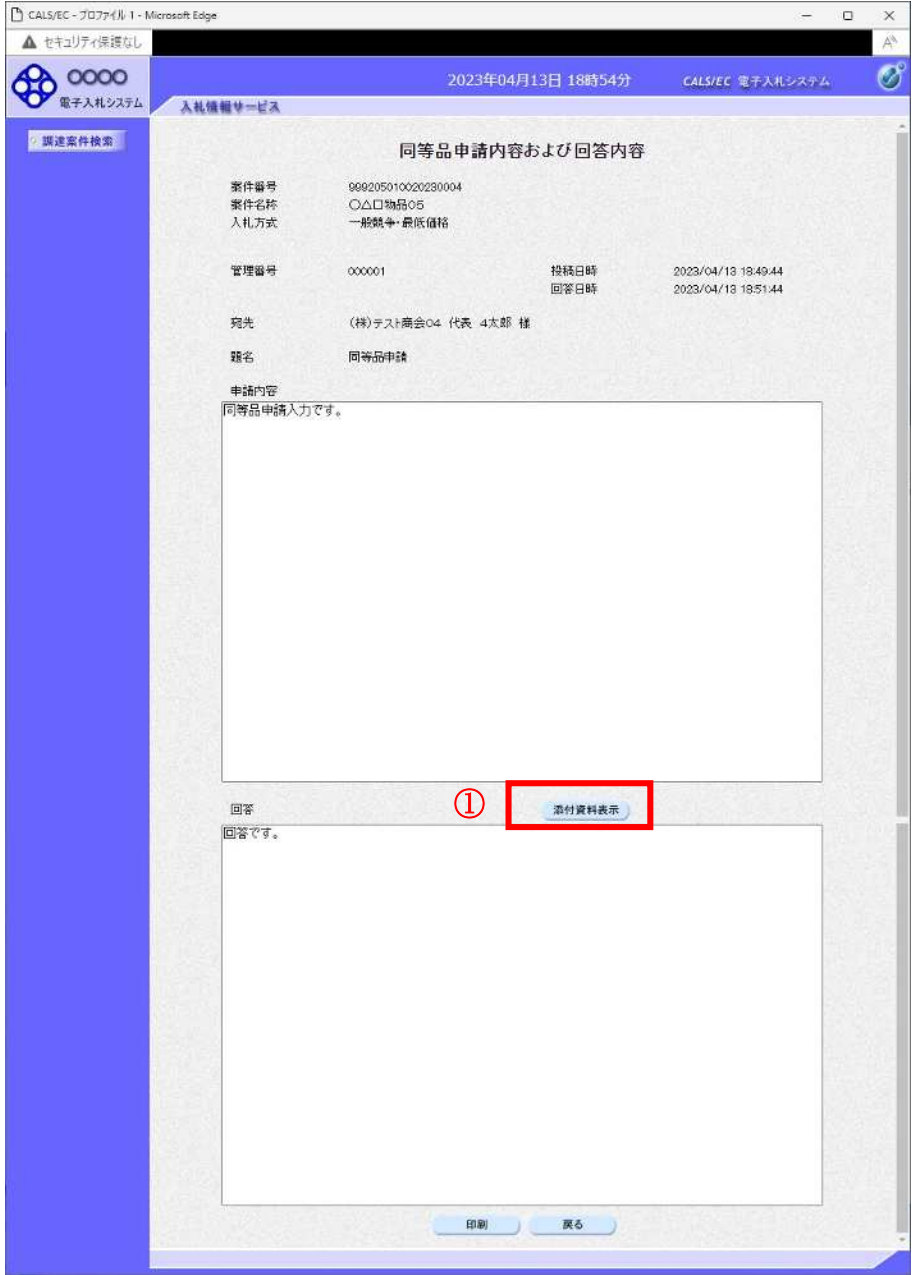

#### 操作説明

添付資料表示ボタン①をクリックします。※1

※1 発注者による添付資料がない場合は、ボタンが非活性となります。

| 添付資料表示ボタン | : 添付資料一覧画面に遷移します。     |
|-----------|-----------------------|
| 印刷ボタン     | :印刷用の別画面が表示されます。      |
| 戻るボタン     | :同等品申請および回答一覧画面に戻ります。 |

#### <u>添付資料の確認</u>

発注者からの添付資料を確認できます。

| ר CALS/EC - למסקרא ו - Mic | osoft Edge                | -           | o x     |
|----------------------------|---------------------------|-------------|---------|
| ▲ セキュリティ保護なし               |                           |             | $A^{a}$ |
| A 0000                     | 2023年04月13日 18時54分 CALS/L | iC 電子入札システム | . 🧭     |
| 電子入札システム                   | 入礼情報サービス                  |             |         |
| 7 請達案件検索                   | 添付資料                      |             |         |
|                            |                           | ] 3         |         |
| ダウンロード                     | E Q                       |             |         |
| ₩ 577711を開い                | pdf                       |             |         |

#### <u>操作説明</u>

確認する**添付資料①**を選択し、**表示・保存ボタン②**をクリックします。 ファイルの**ダウンロード画面④**が表示され、ファイルの表示または保存を行います。 ファイルの確認後、**戻るボタン③**をクリックします。

#### <u>項目説明</u>

表示・保存ボタン : ファイルのダウンロード画面が表示されます。 戻るボタン : 同等品申請内容および回答内容画面に戻ります。

#### <u>同等品申請および回答内容の印刷</u>

発注者からの回答を印刷することができます。

|                                          |                                                                                                    |                      |                 | - 0                 |   |
|------------------------------------------|----------------------------------------------------------------------------------------------------|----------------------|-----------------|---------------------|---|
| ビキュリティ決議なし                               |                                                                                                    |                      |                 |                     |   |
| 0000                                     |                                                                                                    | 2023                 | 年04月13日 18時55分  | CALS/EC 電手入札システム    | ( |
| RTANJAL A                                | 礼信相学二七人                                                                                                    |                      |                 |                     |   |
| <b>夏達案件検索</b>                            |                                                                                                    | 同等品申讀                | 靖内容および回答内容      |                     |   |
|                                          | 案件醫号                                                                                                    | 999205010020230004   |                 |                     |   |
|                                          | 業件名称<br>入れ方式                                                                                                    | ○△□物品05<br>一般競争·最低価格 |                 |                     |   |
|                                          |                                                                                                    |                      |                 |                     |   |
|                                          | 管理番号                                                                                                    | 000001               | 投稿日時            | 2023/04/13 18:49:44 |   |
|                                          |                                                                                                    |                      | 回答日時            | 2023/04/13 18:51:44 |   |
|                                          | 宛先                                                                                                    | (株)テスト商会04 代表        | 4太郎 様           |                     |   |
|                                          | <b>B</b> 2                                                                                                    | 同等品申請                |                 |                     |   |
|                                          | 申請内容                                                                                                    |                      |                 |                     |   |
|                                          | 同等品申請入力                                                                                                    | टेंबे.               |                 |                     |   |
| 1.1.1.1.1.1.1.1.1.1.1.1.1.1.1.1.1.1.1.1. |                                                                                                    |                      |                 | 100                 |   |
|                                          |                                                                                                    |                      |                 |                     |   |
| 192                                      |                                                                                                    |                      |                 |                     |   |
|                                          |                                                                                                    |                      |                 |                     |   |
|                                          | 1                                                                                                    |                      |                 |                     |   |
|                                          |                                                                                                    |                      |                 |                     |   |
| 10.0                                     | 21                                                                                                    |                      |                 |                     |   |
| 1.20                                     |                                                                                                    |                      |                 |                     |   |
| 1. 1. 1. 1. 1. 1. 1. 1. 1. 1. 1. 1. 1. 1 |                                                                                                    |                      |                 |                     |   |
|                                          |                                                                                                    |                      |                 |                     |   |
|                                          |                                                                                                    |                      |                 |                     |   |
|                                          | and the second second sec |                      |                 |                     |   |
|                                          |                                                                                                    |                      |                 |                     |   |
|                                          |                                                                                                    |                      |                 |                     |   |
|                                          |                                                                                                    |                      |                 |                     |   |
|                                          |                                                                                                    |                      | 添付資料表示          |                     |   |
|                                          | 回答<br>回答です。                                                                                                    |                      | 添付資料表示          |                     |   |
|                                          | 回答<br>回答です。                                                                                                    |                      | 章竹資料表示          |                     |   |
|                                          | 08<br>0874.                                                                                                    |                      | 章付資料表示          |                     |   |
|                                          | 08<br>0874.                                                                                                    |                      | 章付資料表示          |                     |   |
|                                          | 回答<br>回答です。                                                                                                    |                      | 黨的資料表示          |                     |   |
|                                          | 回答<br>回答です。                                                                                                    |                      | 黨的資料表示          |                     |   |
|                                          | 回答<br>同答です。                                                                                                    |                      | 章付資料表示          |                     |   |
|                                          | 回答<br>回答です。                                                                                                    |                      | 意付資料表示          |                     |   |
|                                          | 回答<br>回答です。                                                                                                    |                      | 意付資料表示          |                     |   |
|                                          | 回答<br>回答です。                                                                                                    |                      | <u>奈付資料表示</u>   |                     |   |
|                                          | 回答<br>回答です。                                                                                                    |                      | <u>条付資料表示</u>   |                     |   |
|                                          | 回答<br>回答です。                                                                                                    |                      | <u>奈村資料表示</u>   |                     |   |
|                                          | 回答                                                                                                    |                      | <u>条付資料表示</u>   |                     |   |
|                                          | 回答                                                                                                    |                      | <u>条付資料表示</u>   |                     |   |
|                                          | 回答<br>回答です。                                                                                                    |                      | <u>森村資料表来</u> ) |                     |   |

#### <u>操作説明</u>

印刷ボタン①をクリックすることにより新規ウィンドウが表示されます。

| 添付資料表示ボタン | :添付資料一覧画面に遷移します。       |
|-----------|------------------------|
| 印刷ボタン     | : 印刷用の別画面が表示されます。      |
| 戻るボタン     | : 同等品申請および回答一覧画面に戻ります。 |

#### <u>同等品申請および回答内容の印刷</u>

同等品申請および回答内容の印刷画面です。

| about:blank                  |                                                      |         |                                                                    | (2)          |
|------------------------------|------------------------------------------------------|---------|--------------------------------------------------------------------|--------------|
|                              | 同等品申請内容                                              | および回答内容 |                                                                    |              |
| 案件番号<br>案件名称<br>入札方式<br>管理番号 | 999205010020230004<br>〇〇口物品05<br>一般競争・最低価格<br>000001 | 投稿日時    | 2023/04/13 18:49:44                                                |              |
| 差出人                          | (株)テスト商会04 代表 4太郎 様                                  |         | 2020,04,10,10,0144                                                 |              |
| 題名                           | 同等品申請                                                |         |                                                                    |              |
| 申請内容                         | 同等品申請入力です。                                           |         | < ≢a                                                               | Alt+左矢印      |
| 回答                           | 回答です。                                                |         | → 進む                                                               | Alt+右方向+-    |
|                              |                                                      |         | ○ 最新の情報に更新                                                         | Ctrl+R       |
|                              |                                                      |         | 日 名前を付けて保存                                                         | Ctrl+S       |
|                              |                                                      | 1       | <b>命</b> 印刷                                                        | Ctrl+P       |
|                              |                                                      |         | <ul> <li>メディアをデバイスにキャスト</li> <li>A<sup>3</sup> 音声で読み上げる</li> </ul> | Ctrl+Shift+U |
|                              |                                                      |         | ☞ ページをコレクションに追加                                                    | >            |
|                              |                                                      |         | 武力                                                                 |              |
|                              |                                                      |         | ページのリーフ 来一                                                         | Ctd+U        |

#### <u>操作説明</u>

右クリックメニューの「印刷」①をクリックすることにより、同等品申請および回答内容が印刷されます。

印刷終了後、右上の「×」ボタン②で画面を閉じます。